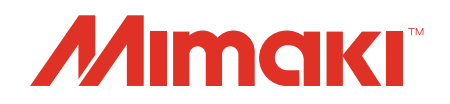

# Software RIP Raster Link 7

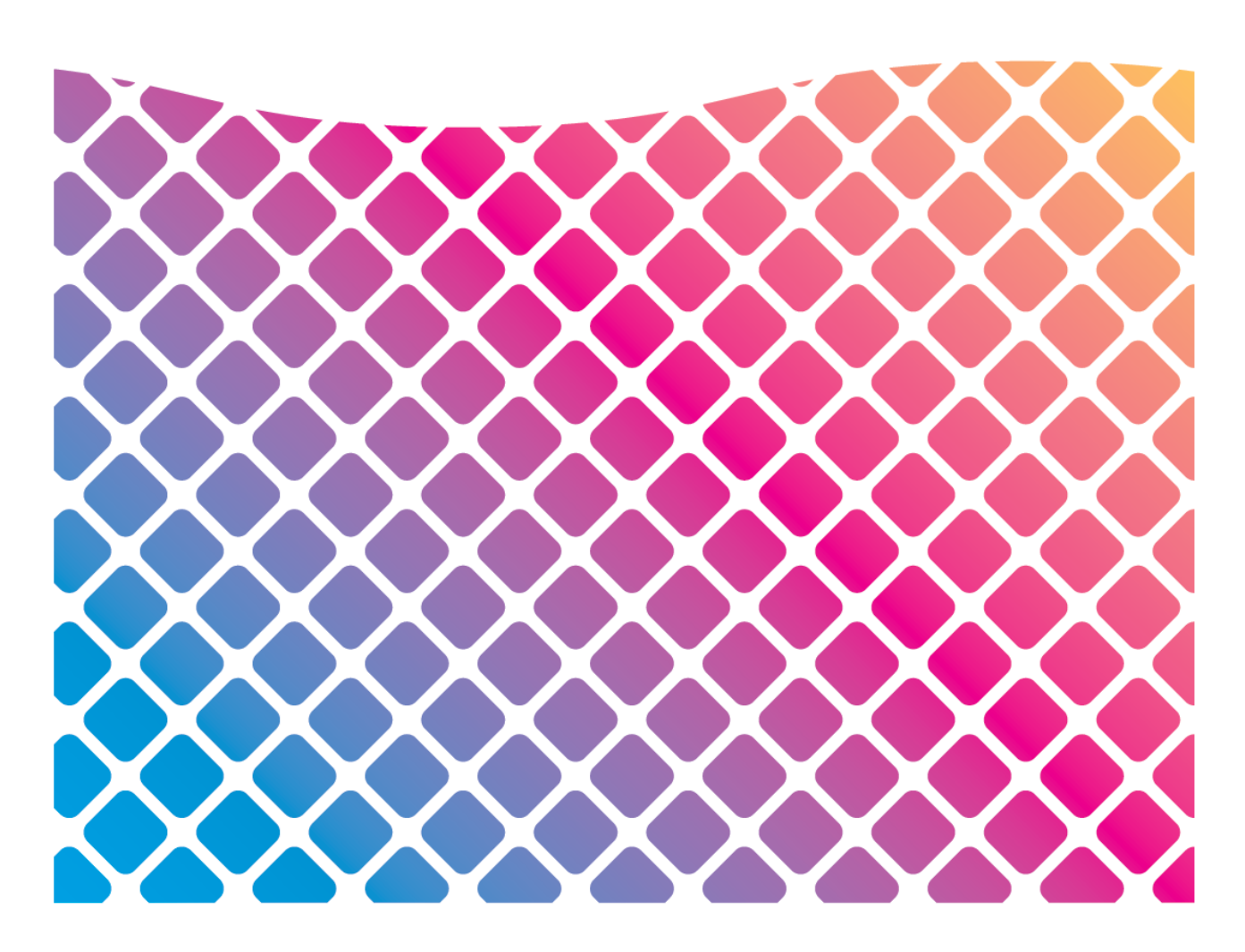

# Guia de Conexão de Rede

MIMAKI ENGINEERING CO., LTD.

https://mimaki.com/

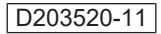

# ÍNDICE

| Precauções                                    | 3 |
|-----------------------------------------------|---|
| Sobre este guia                               | 4 |
| Anotações Utilizadas neste Manual             | 4 |
| Símbolos usados neste guia                    | 4 |
| Como obter este manual e manuais relacionados | 4 |

### Capítulo 1 Sobre o RasterLink7

| 1.1 Introdução                                        | 6 |
|-------------------------------------------------------|---|
| Configuração do Sistema                               | 6 |
| 1.2 Requisitos do Sistema                             | 7 |
| Sistema Operacional para PCs Clientes com Windows     | 7 |
| Sistema Operacional para PCs Clientes com Macintosh   | 7 |
| 1.3 Métodos de Impressão do PC cliente                | 8 |
| Impressão Usando uma Hot Folder                       | 8 |
| Impressão com a Instalação de um Driver de Impressora | 8 |

### Capítulo 2 Configurações do PC do RasterLink

| 2.1   | Visão Geral das Configurações                        | 10    |
|-------|------------------------------------------------------|-------|
| So    | obre o PC do RasterLink                              | 10    |
| Flu   | uxo de Configurações                                 | 10    |
| 2.2   | Alteração do Nome do Host                            | 11    |
| 2.3   | Configurações dos Grupos de Trabalho                 | 13    |
| 2.4   | Configurações Compartilhadas e de Busca              | 16    |
| 2.5   | Criação de uma Hot Folder e um Driver de Impressão A | pós o |
| Regis | istro da Impressora                                  | 18    |
| 2.6   | Configurações ao Conectar com uma Conta de Convidado | 20    |

### Capítulo 3 Configurações do PC Cliente

| 3.1 | Visão Geral das Configurações                          | 24 |
|-----|--------------------------------------------------------|----|
| 3.2 | Para Windows                                           | 25 |
| С   | onfigurações dos Grupos de Trabalho                    | 25 |
| С   | onfigurações Compartilhadas e de Busca                 | 28 |
| In  | stalação do Driver de Impressora                       | 30 |
| A   | dicionar uma Impressora                                | 34 |
| 3.3 | Para Macintosh                                         |    |
| С   | onfigurações dos Grupos de Trabalho                    |    |
| С   | onfigurações de Hot Folder Usando o Finder             | 41 |
| С   | onfigurações da Impressora                             | 43 |
| A   | dicionar uma Impressora Manualmente                    | 46 |
| 3.4 | Verificação do Nome do Host e do Endereço IP Definidos | 49 |
|     |                                                        |    |

# Precauções

- Qualquer uso ou reprodução não autorizado, parcial ou total, deste guia é estritamente proibido.
- As informações neste manual podem estar sujeitas a alterações posteriores sem aviso.
- Observe que algumas das descrições neste guia podem ser diferentes das especificações reais devido a melhorias e revisões neste software.
- Copiar este software para outros discos (exceto para fins de backup) ou carregá-lo na memória para outros fins que não seja para executá-lo é estritamente proibido.
- Com exceção do que é descrito nas disposições de garantia, a Mimaki Engineering Co. Ltd. não assume a
  responsabilidade por quaisquer danos (incluindo, entre outros, perda de lucros, danos indiretos, danos especiais
  ou outros danos financeiros) resultantes do uso ou impossibilidade de utilizar este produto. O mesmo se aplica aos
  casos em que a Mimaki Engineering Co. Ltd. foi informada da possibilidade de danos com antecedência. Dessa
  forma, não nos responsabilizamos por eventuais perdas de mídia (produtos finais) decorrentes do uso deste
  produto ou danos indiretos causados por essa mídia.

RasterLink é uma marca comercial ou marca registrada da Mimaki Engineering Co. Ltd. no Japão e em outros países.

Adobe, o logotipo da Adobe, Acrobat, Illustrator, Photoshop e PostScript são marcas comerciais ou marcas registradas da Adobe Inc. nos Estados Unidos e em outros países.

Apple, Macintosh e macOS são marcas registradas da Apple Inc.

Microsoft, Windows, Windows 8.1 e Windows 10 são marcas registradas ou comerciais da Microsoft Corporation nos Estados Unidos e em outros países.

Outros nomes de empresas e produtos descritos neste manual são marcas comerciais ou marcas registradas de suas respectivas empresas.

# Sobre este guia

Este manual descreve todas as configurações necessárias para instalar o RasterLink7.

### Anotações Utilizadas neste Manual

- Os nomes de botões e outros itens exibidos na tela estão entre colchetes ([]), como [View] ou [Full Color].
- Substitua o nome da impressora neste manual pelo nome do produto que você está usando.
- O "PC do RasterLink" é o PC no qual o RasterLink7 está instalado.
- "RIP-PC" é usado neste manual como o nome do host do PC do RasterLink. Leia os procedimentos para substituir o nome do host pelo nome do PC do RasterLink em uso.

### Símbolos usados neste guia

| Explicação  |                               |                                                                                                    |
|-------------|-------------------------------|----------------------------------------------------------------------------------------------------|
| Importante! | Importante                    | O símbolo "Importante" indica informações com as quais você deve estar familiarizado ao usar o RasterLink7. |
|             | Dica                          | O símbolo "Dica" indica informações úteis para o usuário.                                                   |
| (PF)        | Informações de<br>Referência. | Indica uma página de referência com informações relacionadas. Clique no texto para exibir a página.         |

### Como obter este manual e manuais relacionados

As versões mais recentes deste guia e dos manuais relacionados estão disponíveis no

• Site oficial da Mimaki ( https://mimaki.com/download/software.html )

## Capítulo 1 Sobre o RasterLink7

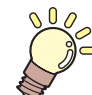

Este capítulo

Esta seção descreve uma visão geral do RasterLink7.

| Introdução                   | 6 |
|------------------------------|---|
| Configuração do Sistema      | 6 |
| Requisitos do Sistema        | 7 |
| Sistema Operacional para PCs |   |
| Clientes com Windows         | 7 |
| Sistema Operacional para PCs |   |
| Clientes com Macintosh       | 7 |

Métodos de Impressão do PC cliente ....8 Impressão Usando uma Hot Folder ......8 Impressão com a Instalação de um Driver de Impressora.......8

# 1.1 Introdução

Obrigado por adquirir este produto Mimaki.

RasterLink7 é um software aplicativo usado para ler vários tipos de dados de imagem e enviá-los como dados de impressão para uma impressora a jato de tinta fabricada pela Mimaki Engineering.

### Configuração do Sistema

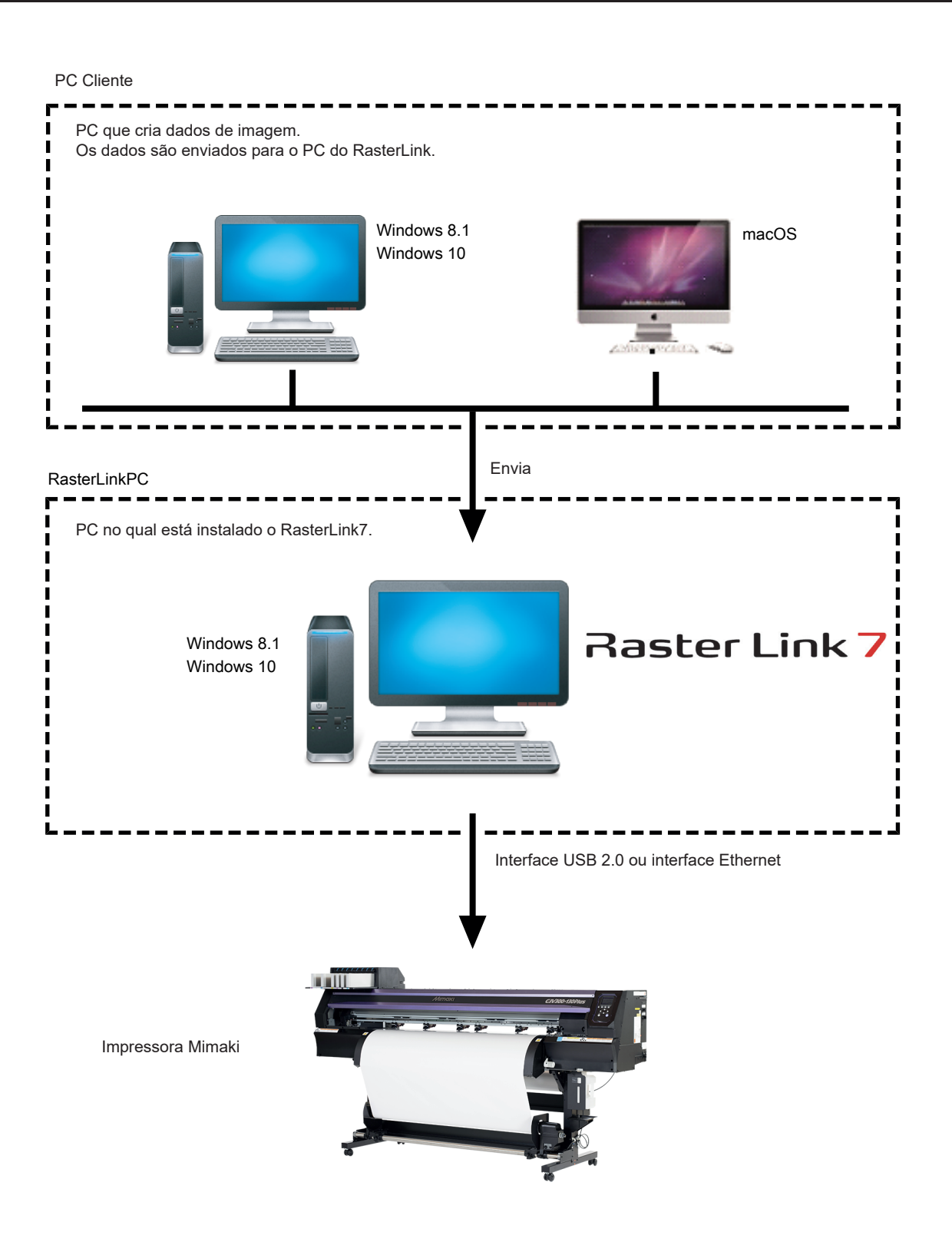

# 1.2 Requisitos do Sistema

O PC usado como cliente deve rodar um sistema operacional que atenda os requisitos abaixo.

No entanto, a conexão pode não ser possível dependendo do sistema operacional do PC no qual o RasterLink está instalado (referido como o "PC do RasterLink" daqui em diante), ou o PC cliente pode limitar as funções que podem ser conectadas. Consulte os detalhes na tabela abaixo.

#### Sistema Operacional para PCs Clientes com Windows

O RasterLink7 é compatível com impressoras a jato de tinta da MIMAKI ENGINEERING. Até 4 impressoras podem ser conectadas ao mesmo tempo.

| Sistema<br>Operacional | Microsoft® Windows 8.1® (versão de 32 bits/64 bits)            |
|------------------------|----------------------------------------------------------------|
|                        | Microsoft® Windows 8.1® Pro (versão de 32 bits/64 bits)        |
|                        | Microsoft® Windows 8.1® Enterprise (versão de 32 bits/64 bits) |
|                        | Microsoft Windows 10® Home (versão de 32 bits/64 bits)         |
|                        | Microsoft® Windows 10® Pro (versão de 32 bits/64 bits)         |
|                        | Microsoft® Windows 10® Enterprise (versão de 32 bits/64 bits)  |

Os métodos de impressão do PC e sistema operacional do RasterLink e do PC e sistema operacional cliente são os seguintes.

| SO do PC do RasterLink6 |                    | Método de Impressão  | SO do PC Cliente |         |
|-------------------------|--------------------|----------------------|------------------|---------|
|                         |                    |                      | Windows 8.1/10*1 |         |
|                         |                    |                      | 32 bits          | 64 bits |
| Windows 8.1/10*1        | 32 bits/64<br>bits | Hot folder           | OK               | ОК      |
|                         | 32 bits/64<br>bits | Driver de impressora | ОК               | ОК      |

\*1. A impressão não é possível utilizando uma conta de convidado no Windows 10.

### Sistema Operacional para PCs Clientes com Macintosh

macOS 10.12 a 10.14 (Compativel apenas com conexão SMB)

Os métodos de impressão do PC e sistema operacional do RasterLink e do PC e sistema operacional cliente são os seguintes.

| SO do PC do RasterLink6 | Método de Impressão  | SO do PC Cliente    |  |
|-------------------------|----------------------|---------------------|--|
|                         |                      | macOS 10.12 a 10.14 |  |
| Windows 8.1             | Hot folder           | ОК                  |  |
|                         | Driver de impressora | ОК                  |  |
| Windows 10*1            | Hot folder           | ОК                  |  |
|                         | Driver de impressora | OK                  |  |

\*1. A impressão não é possível utilizando uma conta de convidado no Windows 10.

# 1.3 Métodos de Impressão do PC cliente

```
Importante!
```

Lembre-se de definir a senha da conta do usuário usando o PC do RasterLink. Caso contrário, não será possível se conectar a partir do PC cliente.

#### Impressão Usando uma Hot Folder

O RasterLink7 cria uma pasta para receber os dados de imagem, chamada "hot folder", no PC onde o programa está instalado.

Arraste e solte os dados de imagem do PC cliente para esta pasta para transferir os dados para o RasterLink7.

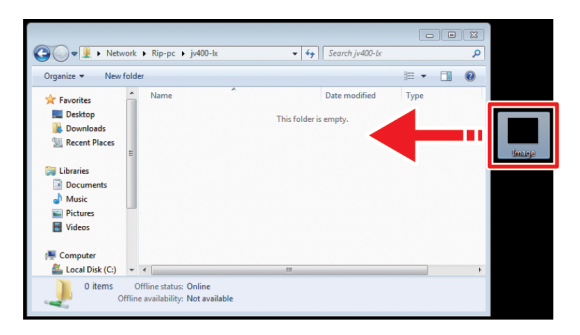

### Impressão com a Instalação de um Driver de Impressora

Para imprimir conectando-se diretamente ao Adobe Illustrator, Adobe Photoshop ou aplicativo semelhante, use o driver de impressora criado pelo RasterLink7.

Especifique o driver de impressora criado pelo RasterLink7 da mesma forma que um driver de impressora normal.

|                                                                                                    | - 0  | × |
|----------------------------------------------------------------------------------------------------|------|---|
| Search Devices and Printers + 4                                                                                               | ters | Q |
| Add a device Add a printer                                                                                                    | - 12 | 0 |
| > Devices (3)                                                                                                    |      |   |
| <ul> <li>Printers and Faxes (3)</li> <li>Fax</li> <li>Fax</li> <li>IN400-LX on<br/>Rip-pc</li> <li>Document Woiter</li> </ul> |      |   |
| 6 items                                                                                                    |      |   |

Use um dos métodos abaixo para criar uma hot folder e um driver de impressora.

- Crie uma hot folder e um driver de impressora durante o registro da impressora, usando a função [Printer Management]. (Consulte o Guia de Instalação do RasterLink7)
- Use a função [Favorite] para criar uma hot folder e um driver de impressora. (2) "Criação de uma Hot Folder e um Driver de Impressão Após o Registro da Impressora" (P. 18)

# Capítulo 2 Configurações do PC do RasterLink

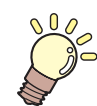

#### Este capítulo

Esta seção descreve as configurações necessárias para conectar o RasterLink7 à rede e para que ele funcione normalmente.

| Visão Geral das Configurações     | 10 |
|-----------------------------------|----|
| Sobre o PC do RasterLink          | 10 |
| Fluxo de Configurações            | 10 |
| Alteração do Nome do Host         | 11 |
| Configurações dos Grupos de       |    |
| Trabalho                          | 13 |
| Configurações Compartilhadas e de |    |
| Busca                             | 16 |

| Criação de uma Hot Folder e   |    |
|-------------------------------|----|
| um Driver de Impressão Após o |    |
| Registro da Impressora        | 18 |
| Configurações ao Conectar com |    |
| uma Conta de Convidado        | 20 |

# 2.1 Visão Geral das Configurações

### Sobre o PC do RasterLink

O termo PC do RasterLink indica o PC que instala o RasterLink7 e o PC onde o software está instalado.

### Fluxo de Configurações

O fluxo geral das configurações do PC do RasterLink é o seguinte.

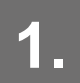

Especifique as configurações antes de instalar o RasterLink7.

(P. 11) Alteração do Nome do Host" (P. 11)

- "Configurações dos Grupos de Trabalho" (P. 13)
- (P. 20) "Configurações ao Conectar com uma Conta de Convidado" (P. 20)

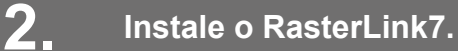

Registro da impressora para instalação do RasterLink7 (Consulte o "Guia de Instalação do RasterLink7").

### 3 Especifique as configurações depois de instalar o RasterLink7.

"Configurações Compartilhadas e de Busca" (P. 16)

Alteração das configurações comuns do PC do RasterLink para conectar o PC cliente às pastas e impressoras do PC do RasterLink.

## 2.2 Alteração do Nome do Host

Especifique o nome do host (nome do computador) para identificar o PC do RasterLink na rede.

Se houver vários mais de um PC com RasterLink na mesma rede, certifique-se de que não haja nomes de host duplicados.

Nessa explicação, o exemplo "RIP-PC" é definido como o nome do host.

No menu [Start], clique em [Settings].

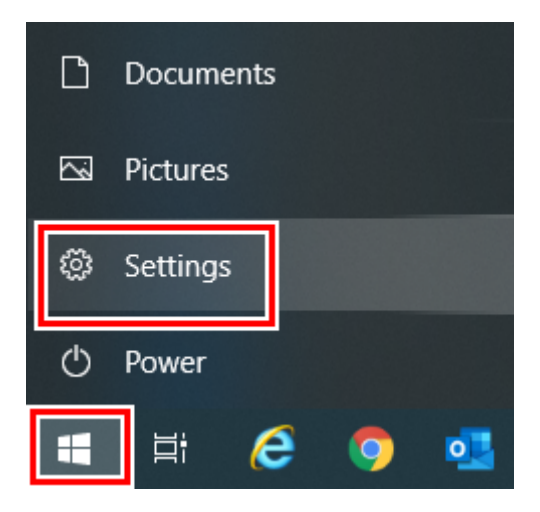

2 Clique em [System].

| ettings |   |                                                          |   |                                                          |           |                                                               |    | -                                               | ; |
|---------|---|----------------------------------------------------------|---|----------------------------------------------------------|-----------|---------------------------------------------------------------|----|-------------------------------------------------|---|
|         |   |                                                          |   | Window                                                   | ws Settin | gs                                                            |    |                                                 |   |
|         |   |                                                          |   | Find a setting                                           |           | Ŕ                                                             |    |                                                 |   |
|         | ₽ | System<br>Display, sound, notifications,<br>power        |   | Devices<br>Bluetooth, printers, mouse                    | ۵         | Phone<br>Link your Android, iPhone                            |    | Network & Internet<br>Wi-Fi, airplane mode, VPN |   |
|         | ¢ | Personalization<br>Background, lock screen, colors       | Ξ | Apps<br>Uninstall, defaults, optional<br>features        | 8         | Accounts<br>Your accounts, email, sync,<br>work, other people | A₽ | Time & Language<br>Speech, region, date         |   |
|         | ⊘ | Gaming<br>Game bar, captures,<br>broadcasting, Game Mode | Ģ | Ease of Access<br>Namator, magnifier, high<br>contrast   | 0         | Cortana<br>Cortana language                                   | Q  | Search<br>Find my files, permissions            |   |
|         | ۵ | Privacy<br>Location, carriesa, microphone                | 0 | Update & Security<br>Windows Update, recovery,<br>backup |           |                                                               |    |                                                 |   |
|         |   |                                                          |   |                                                          |           |                                                               |    |                                                 |   |
|         |   |                                                          |   |                                                          |           |                                                               |    |                                                 |   |

**3** À esquerda, clique em [About] e, em seguida, em [Rename this PC].

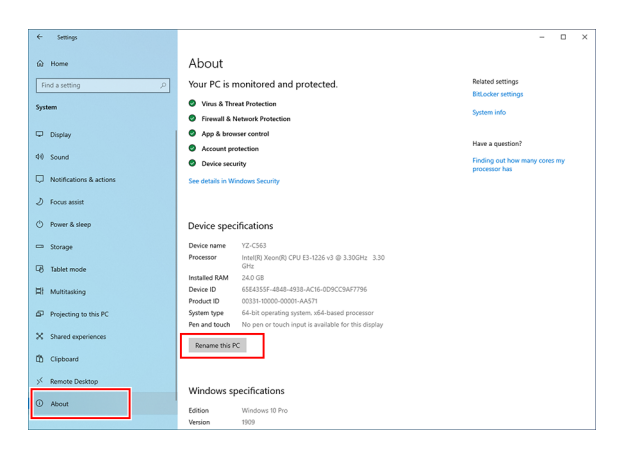

**4** Insira o nome em [Current PC name] e clique em [Next].

| Rename your PC                                             |             |
|------------------------------------------------------------|-------------|
| Rename your PC                                             |             |
| You can use a combination of letters, hyphens, and numbers |             |
| Current PC name:                                           |             |
|                                                            | Next Cancel |

**5** Quando a tela de confirmação for exibida, clique em [Restart Now].

• O PC é reiniciado.

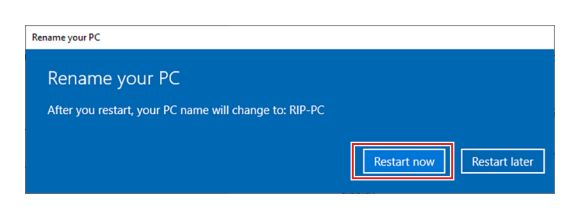

# 2.3 Configurações dos Grupos de Trabalho

Configure o PC do RasterLink para que ele possa se juntar ao grupo de trabalho chamado "WORKGROUP". Se entrar em uma rede de domínio, consulte com os administradores de rede a rede que está sendo utilizada.

No menu [Start], clique em [Settings].

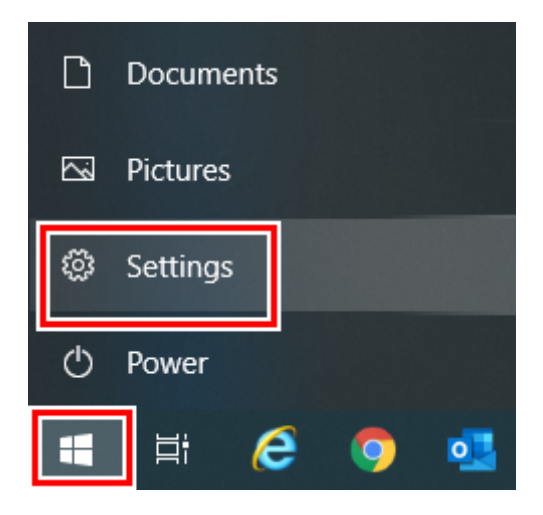

### 2 Clique em [System].

| Settings |   |                                                          |   |                                                          |           |                                                               |   |                                                 | - | × |
|----------|---|----------------------------------------------------------|---|----------------------------------------------------------|-----------|---------------------------------------------------------------|---|-------------------------------------------------|---|---|
|          |   |                                                          |   | Windo                                                    | ws Settir | igs                                                           |   |                                                 |   |   |
|          |   |                                                          |   | Find a setting                                           |           | P                                                             |   |                                                 |   |   |
|          | 묘 | System<br>Display, sound, notifications,<br>power        |   | Devices<br>Bluetooth, printers, mouse                    | ۵         | Phone<br>Link your Android, iPhone                            |   | Network & Internet<br>Wi-Fi, airplane mode, VPN |   |   |
|          | ø | Personalization<br>Background, lock screen, colors       | E | Apps<br>Uninstall, defaults, optional<br>features        | 8         | Accounts<br>Your accounts, email, sync,<br>work, other people | ₽ | Time & Language<br>Speech, region, date         |   |   |
|          | 8 | Gaming<br>Game bar, captures,<br>broadcasting, Game Mode | ፁ | Ease of Access<br>Namitor, magnifier, high<br>contrast   | 0         | Cortana<br>Cortana language                                   | Q | Search<br>Find my files, permissions            |   |   |
|          | ۵ | Privacy<br>Location, camera, microphone                  | C | Update & Security<br>Windows Update, recovery,<br>backup |           |                                                               |   |                                                 |   |   |
|          |   |                                                          |   |                                                          |           |                                                               |   |                                                 |   |   |
|          |   |                                                          |   |                                                          |           |                                                               |   |                                                 |   |   |

**3** À esquerda, clique em [About], em seguida clique em [System info] à direita.

| ← Settings                 |                                                                   | - • ×                         |
|----------------------------|-------------------------------------------------------------------|-------------------------------|
|                            | About                                                             |                               |
| Find a setting P           | Your PC is monitored and protected.                               | Related settings              |
|                            |                                                                   | BitLocker settings            |
| System                     | Virus & Threat Protection                                         | System info                   |
|                            | Firewall & Network Protection                                     |                               |
| C Display                  | App & browser control                                             |                               |
|                            | Account protection                                                | Have a question?              |
| AA 20000                   | Device security                                                   | Finding out how many cores my |
| Notifications & actions    | See details in Windows Security                                   | processor ras                 |
|                            |                                                                   |                               |
| ∂ Focus assist             |                                                                   |                               |
| O Power & sleep            | Device specifications                                             |                               |
| -                          | Desire name V2-C62                                                |                               |
| - storage                  | Processor Intel(R) Xeon(R) CPU E3-1226 v3 @ 3.30GHz 3.30          |                               |
| B Tablet mode              | GHz                                                               |                               |
|                            | Installed RAM 24.0 GB                                             |                               |
| H Multitasking             | Device ID 65E4355F-4848-4938-AC16-0D9CC9AF7796                    |                               |
| 67 Designations to this RC | System type 64-bit oneration system v64-based processor           |                               |
| Lar Projecong to ous PC    | Pen and touch No pen or touch input is available for this display |                               |
| X Shared experiences       |                                                                   |                               |
|                            | Rename this PC                                                    |                               |
| D Clipboard                |                                                                   |                               |
| X Parriate Darkton         |                                                                   |                               |
|                            | Windows specifications                                            |                               |
| About                      |                                                                   |                               |
|                            | Edition Windows 10 Pro                                            |                               |
|                            | YETSHURI 129/2                                                    |                               |

**4** Clique em [Change settings].

|    | System                                |                                 |                                                     |   |         | - 0               | ×       |
|----|---------------------------------------|---------------------------------|-----------------------------------------------------|---|---------|-------------------|---------|
|    | > -> -> -> -> -> -> -> -> -> -> -> -> | nel > All Control Panel Items > | System                                              | * | ð 🔎 Sea | rch Control Panel |         |
|    | Control Panel Home                    | View basic information          | about your computer                                 |   |         |                   | 0       |
| 9  | Device Manager                        | Windows edition                 |                                                     |   |         |                   |         |
| 9  | Remote settings                       | Windows 10 Pro                  |                                                     |   |         |                   |         |
|    | System protection                     | © 2019 Microsoft Corporat       | ion. All rights reserved.                           |   | Minc    | OWE               | 10      |
| \$ | Advanced system settings              |                                 |                                                     |   |         | 0003              | 10      |
|    |                                       | System                          |                                                     |   |         |                   |         |
|    |                                       | Processor                       | Intel(R) Xeen(R) CPU E3-1226 v3 @ 3.30GHz 3.30 GHz  |   |         |                   |         |
|    |                                       | installed memory (RAM):         | 24.0 GB                                             |   |         |                   |         |
|    |                                       | System type:                    | 64-bit Operating System, x64-based processor        |   |         |                   |         |
|    |                                       | Pen and Touch:                  | No Pen or Touch Input is available for this Display |   |         |                   |         |
|    |                                       | Computer name, domain, and      | workgroup settings                                  |   |         |                   | _       |
|    |                                       | Computer name:                  | 1.00                                                |   |         | Change se         | ettings |
|    |                                       | Full computer name:             | 1 1 1 1 1 1 1 1 1 1 1 1 1 1 1 1 1 1 1               |   |         |                   |         |
|    |                                       | Computer description:           |                                                     |   |         |                   |         |
|    |                                       | Domain:                         | to The Bart                                         |   |         |                   |         |
|    |                                       | Windows activation              |                                                     |   |         |                   |         |
|    |                                       | Windows is activated Rea        | d the Microsoft Software License Terms              |   |         |                   |         |
|    |                                       | Product ID:                     | the state                                           |   |         | Change prod       | uct key |
|    |                                       |                                 |                                                     |   |         |                   |         |
|    | See also                              |                                 |                                                     |   |         |                   |         |
|    | Security and Maintenance              |                                 |                                                     |   |         |                   |         |
|    |                                       |                                 |                                                     |   |         |                   |         |

**5** Clique na guia [Computer Name], em seguida clique em [Change].

| System Propertie                | es                        |                            |                |            | ×              |
|---------------------------------|---------------------------|----------------------------|----------------|------------|----------------|
| Computer Name                   | Hardware                  | Advanced                   | System Pro     | tection    | Remote         |
| Windo<br>on th                  | ws uses the<br>e network. | ≥ following in             | formation to i | den tify y | our computer   |
| Computer <u>d</u> escr          | iption:                   |                            |                |            |                |
|                                 | F                         | or example:<br>Computer~ . | ″Kitchen Con   | nputer~    | or ″Mary's     |
| Full computer n                 | ame:                      | 42-0860.min                | ahilee al      |            |                |
| Domain:                         |                           | here/sites at              |                |            |                |
| To use a wizard<br>Network ID.  | to join a dor             | nsin or work               | sroup, click   | 1          | letwork ID     |
| To rename this workgroup, click | computer o<br>Change.     | r change its               | domain or      |            | <u>C</u> hange |
|                                 |                           |                            |                |            |                |
|                                 |                           |                            |                |            |                |
|                                 |                           |                            |                |            |                |
|                                 |                           |                            |                |            |                |
|                                 |                           | 01                         | ĸ              | Cancel     | Apply          |

**6** Mude para [WORKGROUP] e depois clique em [OK].

| Computer Name/Domain (                                       | Changes                               | ×                      |
|--------------------------------------------------------------|---------------------------------------|------------------------|
| You can change the name and<br>Changes might affect access t | the membership o<br>o network resourc | fthis computer.<br>es. |
| <u>C</u> omputer name:                                       |                                       |                        |
| RIP-PC                                                       |                                       |                        |
| Full computer name:<br>RIP-PC miniski logal                  |                                       |                        |
|                                                              |                                       | More                   |
| Member of                                                    |                                       |                        |
| O Domain:                                                    |                                       |                        |
|                                                              |                                       |                        |
| Workgroup:                                                   |                                       |                        |
| WORKGROUP                                                    |                                       |                        |
|                                                              | ОК                                    | Cancel                 |

| Importante! | • | Digite o nome do grupo de trabalho usando caracteres alfanuméricos de um byte.<br>Insira os caracteres alfabéticos com letras maiúsculas |
|-------------|---|----------------------------------------------------------------------------------------------------|
|             | • | Não é necessário alterar o nome do computador em [Computer Name].                                                                        |

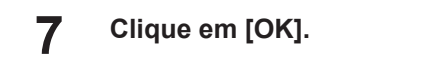

8

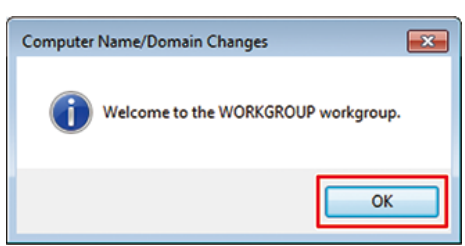

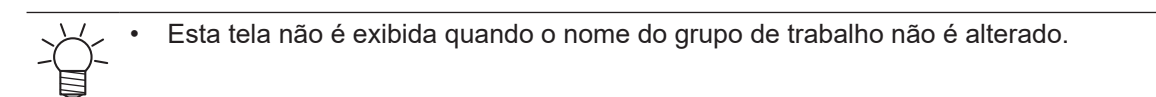

#### Quando a tela de confirmação for exibida, clique em [OK].

• Não reinicie o computador ainda.

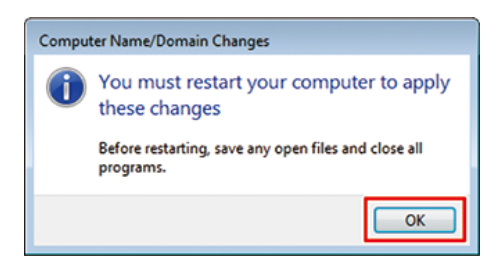

**9** Na tela [System Properties], clique em [OK].

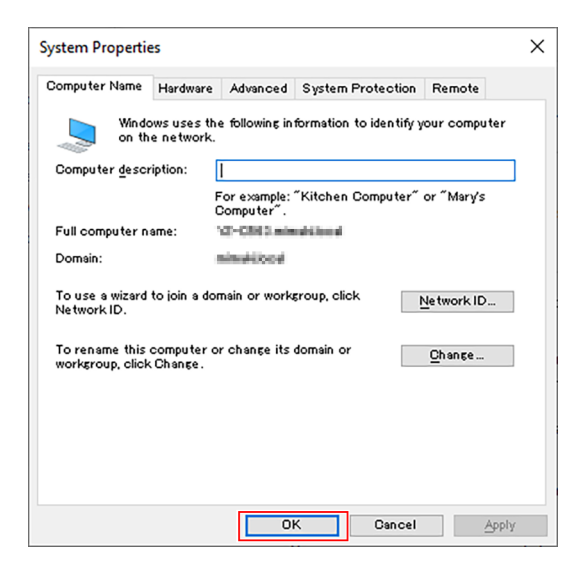

**10** Clique em [Restart Now].

• O PC é reiniciado.

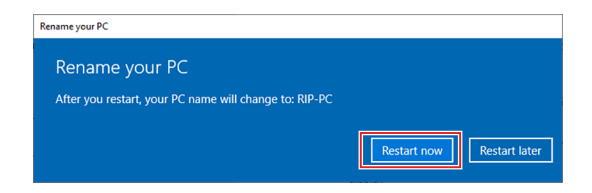

# 2.4 Configurações Compartilhadas e de Busca

Especifique as configurações para que o PC do RasterLink possa ser acessado a partir do PC cliente conectado à rede.

Esta seção descreve como especificar as configurações para que o PC do RasterLink entre no grupo de trabalho denominado "WORKGROUP" e seja possível compartilhar e fazer buscas em uma rede privada.

Se entrar em uma rede de domínio, consulte com os administradores de rede a rede que está sendo utilizada.

#### No menu [Start], clique em [Settings].

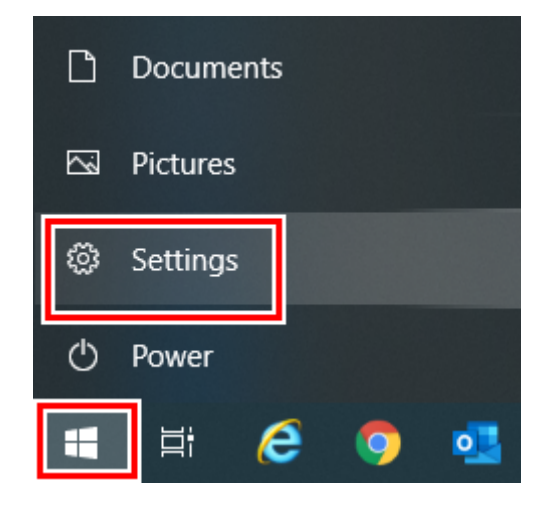

2 Clique em [Network & Internet].

| Settings |   |                                                          |   |                                                          |        |                                                               |   | -                                               |   | × |
|----------|---|----------------------------------------------------------|---|----------------------------------------------------------|--------|---------------------------------------------------------------|---|-------------------------------------------------|---|---|
|          |   |                                                          |   | Windows S                                                | Settir | ngs                                                           |   |                                                 |   |   |
|          |   |                                                          |   | Find a setting                                           |        | ٩                                                             |   |                                                 |   |   |
|          | 旦 | System<br>Display, sound, notifications,<br>power        |   | Devices<br>Bluetooth, printers, mouse                    | ۵      | Phone<br>Link your Android, iPhone                            |   | Network & Internet<br>Wi-Fi, airplane mode, VPN |   |   |
|          | ¢ | Personalization<br>Background, lock screen, colors       | Ē | Apps<br>Uninstall, defaults, optional<br>features        | 8      | Accounts<br>Your accounts, email, sync,<br>work, other people | ₽ | Time & Language<br>Speech, region, date         | _ |   |
|          | 8 | Gaming<br>Game bar, captures,<br>broadcasting, Game Mode | ው | Ease of Access<br>Namotor, magnifier, high<br>contrast   | 0      | Cortana<br>Cortana language                                   | Q | Search<br>Find my files, permissions            |   |   |
|          | 8 | Privacy<br>Location, camera, microphone                  | C | Update & Security<br>Windows Update, recovery,<br>backup |        |                                                               |   |                                                 |   |   |
|          |   |                                                          |   |                                                          |        |                                                               |   |                                                 |   |   |
|          |   |                                                          |   |                                                          |        |                                                               |   |                                                 |   |   |
|          |   |                                                          |   |                                                          |        |                                                               |   |                                                 |   |   |

**3** Clique em [Sharing Options].

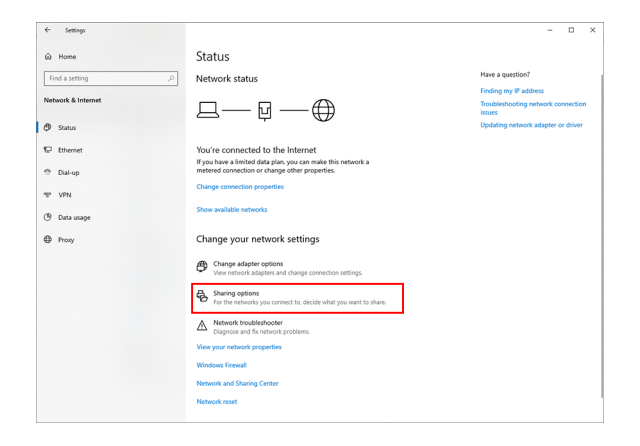

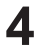

- Selecione [Private] (Privada) ou [Guest or Pulbic] (Convidado ou Pública), de acordo com a configuração da rede.
- O campo [Domain] (Domínio) pode ser exibido.

| Advanced sharing settings                                         |                                                                                                    |   |   |   | -           |          |  |
|-------------------------------------------------------------------|----------------------------------------------------------------------------------------------------|---|---|---|-------------|----------|--|
| $\leftarrow \rightarrow - \uparrow \bullet \bullet \bullet$ Contr | rol Panel > All Control Panel Items > Network and Sharing Center > Advanced sharing settings                                                 | ~ | ō | P | Search Cont | ol Panel |  |
|                                                                   | Change sharing options for different network profiles                                                                                        |   |   |   |             |          |  |
|                                                                   | each profile.                                                                                                    |   |   |   |             |          |  |
|                                                                   | Private<br>Network discovery                                                                                                    |   |   |   |             |          |  |
|                                                                   | When network discovery is on, this computer can see other network computers and devices and i<br>visible to other network computers.         | 5 |   |   |             |          |  |
|                                                                   | (e) Term on network discovery                                                                                                    |   |   |   |             |          |  |
|                                                                   | File and printer sharing                                                                                                    |   |   |   |             |          |  |
|                                                                   | When File and printer sharing is on, files and printers that you have shared from this computer car<br>be accessed by people on the network. |   |   |   |             |          |  |
|                                                                   | Turn on file and printer sharing<br>Turn off file and printer sharing                                                                        |   |   |   |             |          |  |
|                                                                   | Guest or Public                                                                                                    |   |   |   |             |          |  |
|                                                                   | Domain (current profile)                                                                                                    |   |   |   |             |          |  |
|                                                                   | All Networks                                                                                                    |   |   |   |             |          |  |
|                                                                   |                                                                                                    |   |   |   |             |          |  |
|                                                                   | Save changes Cancel                                                                                                    |   |   |   |             |          |  |

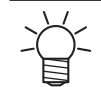

 A opção [Private] deve ser marcada como o perfil atual. O compartilhamento é desativado em redes públicas.

### 5

6

#### Configure os seguintes itens:

(1) Selecione [Turn on network discovery].

- Se [Private] estiver definido, marque a caixa de seleção ao lado de [Turn on automatic setup of network connected devices].
- (2) Selecione [Turn on file and printer sharing].
- (3) Se [Private] estiver definido, selecione [Connect to other computer using user account and password]. (Para Windows 8.1)

| Advanced sha                        | ing settings                                                                                                    | - 0                     |
|-------------------------------------|----------------------------------------------------------------------------------------------------|-------------------------|
| $\leftarrow \rightarrow - \uparrow$ | •4 > Centrel Panel > All Control Panel Items > Network and Sharing Center > Advanced sharing settings v 5                                    | ,P Search Control Panel |
|                                     | Change sharing options for different network profiles                                                                                        |                         |
|                                     | Windows creates a separate network profile for each network you use. You can choose specific options for<br>each profile.                    |                         |
|                                     | Private                                                                                                    |                         |
|                                     | Network discovery                                                                                                    |                         |
|                                     | When network discovery is on, this computer can see other network computers and devices and is<br>visible to other network computers.        |                         |
|                                     | ● Turn on network discovery<br>□ Turn on automatic setup of network connected devices.<br>○ Turn off network discovery                       |                         |
|                                     | File and printer sharing                                                                                                    |                         |
|                                     | When file and printer sharing is on, files and printers that you have shared from this computer can<br>be accessed by people on the network. |                         |
|                                     | Turn on fife and printer sharing     U num on the and printer sharing                                                                        |                         |
|                                     | Guest or Public                                                                                                    |                         |
|                                     | Domain (current profile)                                                                                                    |                         |
|                                     | All Networks                                                                                                    |                         |
|                                     |                                                                                                    |                         |
|                                     | Save channel Cancel                                                                                                    |                         |

Execute os seguintes procedimentos. (Para Windows 8.1)

- (1) Abra [All Networks].
- (2) Selecione [Turn off password protected sharing].
- (3) Clique em [Save changes].

|        |                                   |                                                      | Advar                                             | nced shar                                  | ing settin                                     | gs                                      |                  |                                                   |   | × |
|--------|-----------------------------------|------------------------------------------------------|---------------------------------------------------|--------------------------------------------|------------------------------------------------|-----------------------------------------|------------------|---------------------------------------------------|---|---|
| ŕŤ     | 🤣 « Netwo                         | k and Sharing (                                      | Ce → Adva                                         | anced shari                                | ng settings                                    | ~                                       | Ċ                | Search Control Panel                              |   | P |
| Privat | te                                |                                                      |                                                   |                                            |                                                |                                         |                  |                                                   |   |   |
| Guest  | t or Public (cu                   | rent profile)                                        |                                                   |                                            |                                                |                                         |                  |                                                   |   |   |
| All N  | etworks                           |                                                      |                                                   |                                            |                                                |                                         |                  | (>                                                | 1 | ÷ |
| F      | Public folder s                   | aring                                                |                                                   |                                            |                                                |                                         |                  |                                                   |   |   |
|        | When Pub<br>access file           | lic folder sharin<br>a in the Public f               | ig is on, peop<br>olders.                         | ple on the r                               | network, incl                                  | uding hom                               | egrou            | up members, can                                   |   |   |
|        | ⊖ Tu<br>⊛ Tu<br>fo                | rn on sharing s<br>rn off Public fo<br>ders)         | o anyone wit<br>Ider sharing i                    | th network<br>(people log                  | access can r<br>Iged on to th                  | ead and writ<br>iis compute             | te file<br>r car | es in the Public folders<br>n still access these  |   |   |
|        | Media streami                     | 9                                                    |                                                   |                                            |                                                |                                         |                  |                                                   |   |   |
|        | When me<br>videos on              | lia streaming is<br>this computer.                   | on, people a<br>This comput                       | and devices<br>ter can also                | on the netw<br>find media                      | ork can acc                             | ess p<br>ork.    | pictures, music, and                              |   |   |
|        | Choo                              | se media strear                                      | ning options                                      | i                                          |                                                |                                         |                  |                                                   |   |   |
| F      | File sharing co                   | inections                                            |                                                   |                                            |                                                |                                         |                  |                                                   |   |   |
|        | Windows<br>support 1              | uses 128-bit end<br>8-bit encryptio                  | ryption to h<br>n and must i                      | elp protect<br>use 40- or 5                | file sharing<br>6-bit encryp                   | connection:<br>tion.                    | i. Soi           | me devices don't                                  |   |   |
|        | ● Us<br>○ Er                      | e 128-bit encryj<br>able file sharing                | ption to help<br>g for devices                    | protect file<br>that use 40                | e sharing co<br>- or 56-bit e                  | nnections (r<br>ncryption               | econ             | nmended)                                          |   |   |
| F      | Password prot                     | cted sharing                                         |                                                   |                                            |                                                |                                         |                  |                                                   |   |   |
|        | When pas<br>computer<br>other peo | word protected<br>can access shar<br>ble access, you | f sharing is o<br>red files, prin<br>must turn of | on, only peo<br>iters attach<br>f password | ople who have<br>ed to this co<br>protected sl | re a user acc<br>mputer, and<br>naring. | oun<br>I the     | t and password on this<br>Public folders. To give |   |   |
|        | . Tu                              | rn off password                                      | d protected s                                     | haring                                     |                                                |                                         |                  |                                                   |   | _ |
|        |                                   |                                                      |                                                   | _                                          |                                                | 🛞 Sar                                   | ve ch            | hanges                                            |   |   |

# 2.5 Criação de uma Hot Folder e um Driver de Impressão Após o Registro da Impressora

Caso não tenha criado uma folder e um driver de impressora ao registrar a impressora ou criado um favorito, será possível criá-los mais tarde seguindo as etapas abaixo.

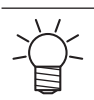

Para os procedimentos de registro da impressora, consulte o "Guia de Referência do RasterLink7".

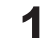

#### Inicie o RasterLink7.

Ť

 Para criar a hot folder e o driver de impressora, inicie o RasterLink7 com privilégios de administrador.

### 2 Selecione o ícone [Favorite].

| * |
|---|
|   |
|   |
| - |

- 3 Selecione o favorito para o qual deseja criar uma hot folder e um driver de impressora na lista e, em seguida, clique no ícone [@].
  - A caixa de diálogo [Hot Folder] será exibida.

| Eurotion                                        |                                                                                                    |                                      |                                                                                                    |                 |                    |     |
|-------------------------------------------------|----------------------------------------------------------------------------------------------------|--------------------------------------|----------------------------------------------------------------------------------------------------|-----------------|--------------------|-----|
|                                                 | ¢° 🖬                                                                                                    | 7 ☆+ ☆+ ☆<br>Plate Type pr           | int                                                                                                    |                 |                    |     |
| OJV800Plus                                      |                                                                                                    |                                      |                                                                                                    |                 |                    |     |
|                                                 |                                                                                                    |                                      |                                                                                                    |                 |                    |     |
|                                                 |                                                                                                    |                                      |                                                                                                    |                 |                    | 1   |
|                                                 |                                                                                                    |                                      |                                                                                                    |                 |                    |     |
|                                                 |                                                                                                    |                                      |                                                                                                    |                 | E                  | a 1 |
|                                                 |                                                                                                    |                                      |                                                                                                    |                 |                    |     |
|                                                 |                                                                                                    |                                      |                                                                                                    |                 |                    | •   |
|                                                 |                                                                                                    |                                      | Development                                                                                                    |                 |                    |     |
|                                                 |                                                                                                    |                                      | - head-only                                                                                                    |                 |                    |     |
|                                                 | Favorite                                                                                                    |                                      | Read-only                                                                                                    |                 | JobSetu            | P   |
| Job Attribute                                   | Favorite                                                                                                    |                                      | Color                                                                                                    |                 | JobSetu            | •   |
| Job Attribute<br>Source color                   | Favorite<br>Color                                                                                                    |                                      | Color                                                                                                    |                 | JobSetu            | P   |
| Job Attribute<br>Source color<br>Ink            | Favorite Color                                                                                                    |                                      | Color                                                                                                    |                 | JobSetu            | 0   |
| Job Attribute<br>Source color<br>Ink<br>UV Mode | Favorite<br>Color<br>(Panel Setting)                                                                                                    |                                      | Color<br>(Panel Setting)                                                                                             |                 | JobSetu            | P   |
| Job Attribute<br>Source color<br>Ink<br>UV Mode | Favorite<br>Cokr<br>(Panel Setting)<br>Print bottom clear                                                                                         | OFF                                  | Color<br>(Panel Setting)<br>Print bottom clear                                                                       | OFF             | JobSetu            | P   |
| Job Attribute<br>Source color<br>Ink<br>UV Mode | Favorite<br>Color<br>((Panel Setting)<br>Print bottom clear<br>Illuminance                                                                        | OFF                                  | Color<br>(Panel Setting)<br>Print bottom clear<br>Diuminance                                                         | OFF<br>100      | JobSetu            | P   |
| Job Attribute<br>Source color<br>Ink<br>UV Mode | Favorite<br>Color<br>(Panel Settino)<br>Print Bottom clear<br>Illuminsmce<br>print                                                                | OFF<br>100<br>1time(2)               | Color<br>(Panel Setting)<br>Print bottom clear<br>Diuminance<br>print                                                | OFF<br>100<br>1 | JobSetu            | P   |
| Job Attribute<br>Source color<br>Ink<br>UV Mode | Favorite<br>Color<br>(Panel Setting)<br>Print bottom clear<br>Illuminance<br>print<br>Additional UV                                               | OFF<br>100<br>1 time(s)<br>0 time(s) | Color<br>(Panel Setting)<br>Print bottom clear<br>Illuminance<br>print<br>Additional UV                              | OFF<br>100<br>1 | JobSetu            | P   |
| Job Attribute<br>Source color<br>Erk<br>UV Mode | Favorite Color (Panel Setting) Print Dottom clear Illuminance print Additional UV Finalation                                                      | OFF<br>100<br>1 time(2)<br>0 time(2) | Color<br>(Panel Setting)<br>Print bottom clear<br>Blumhance<br>print<br>Additional UV<br>Irrodution                  | OFF<br>100<br>1 | JobSetu            | P   |
| Job Attribute<br>Source color<br>Fik<br>UV Mode | Favorite Color (Panel Setting) Print bottom clear Illuminance print Additional UV kradiation kradiation kradiation                                | OFF [ 10 time(s) 0 time(s)           | Color<br>(Panel Setting)<br>Print bottom clear<br>Bluminance<br>print<br>Additional UV<br>Irradiation<br>Irradiation | OFF<br>100<br>1 | JobSetu            | P • |
| Job Attribute<br>Source color<br>Ink<br>UV Mode | Favorite<br>Color<br>(Panel Setting)<br>Print bottom clear<br>Illuminance<br>print<br>Additional LIV<br>Irradiation<br>Irradiation<br>Irradiation | OFF<br>100<br>1 time(s)<br>0 time(s) | Color<br>(Panel Sotting)<br>Print bottom clear<br>Blumhance<br>print<br>Additional UV<br>Irradiation<br>Irradiation  | OFF<br>100<br>1 | JobSetu<br>time(s) | P   |

**4** Clique em [Create].

| 31              |        |  |       |
|-----------------|--------|--|-------|
| Hot Folder      |        |  | ×     |
| Folder Path     |        |  |       |
|                 |        |  |       |
| Shared Folder N | lame   |  |       |
|                 |        |  |       |
| Printer Name    |        |  |       |
|                 |        |  |       |
| Shared Printer  | Name   |  |       |
|                 |        |  |       |
| Port Name       |        |  |       |
|                 |        |  |       |
| Create          | Delete |  |       |
|                 |        |  |       |
|                 |        |  | Close |
|                 |        |  |       |

### 5 Clique em [Close].

| Hot Folder                | × |  |  |  |
|---------------------------|---|--|--|--|
| Folder Path               | _ |  |  |  |
| C:¥MijCtrl¥Hot¥CJV300Plus |   |  |  |  |
| Shared Folder Name        |   |  |  |  |
| CJV300Plus                |   |  |  |  |
| Printer Name              |   |  |  |  |
| CJV300Plus                |   |  |  |  |
| Shared Printer Name       |   |  |  |  |
| \$CJV300Plus              |   |  |  |  |
| Port Name                 |   |  |  |  |
| MI7_MON01                 |   |  |  |  |
| Create Delete             |   |  |  |  |
| Close                     |   |  |  |  |
|                           |   |  |  |  |

## 2.6 Configurações ao Conectar com uma Conta de Convidado

Especifique as seguintes configurações no PC do RasterLink se quiser se conectar usando uma conta de convidado ao enviar dados de um PC cliente para o PC do RasterLink, sem fazer login em uma conta no PC do RasterLink.

As contas de convidado são habilitadas no Windows 8.1.

As contas de convidado não podem ser usadas no Windows 10.
Consulte o administrador do sistema ou da rede para obter detalhes.

Em [Control Panel], clique duas vezes em [User Accounts].

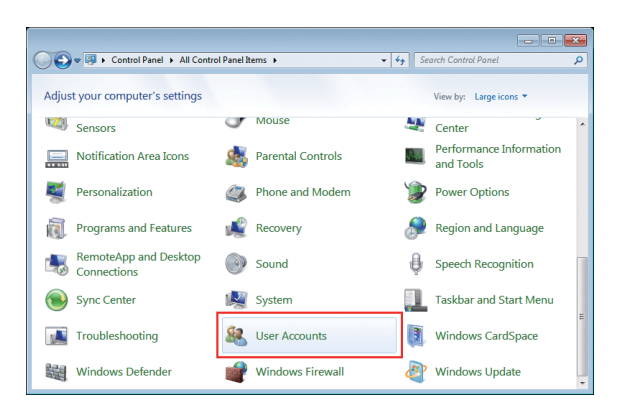

2 Clique em [Manage another account].

• Se a tela de controle de contas de usuário for exibida; clique em [Continue].

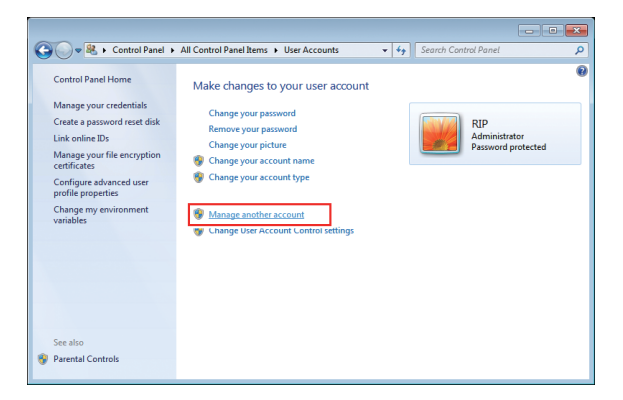

**3** Clique em [Guest].

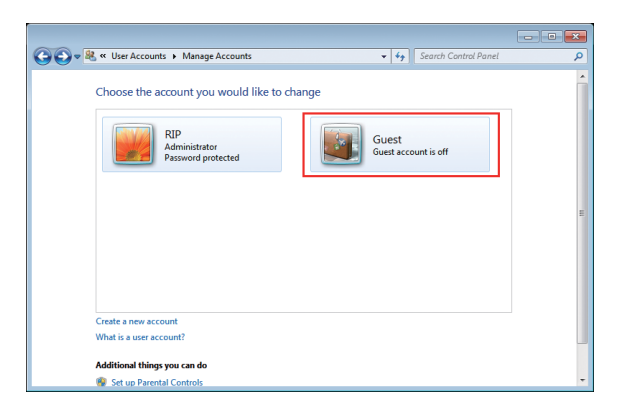

**4** Clique em [Turn On].

| <b>90-</b> 8 | ≪ Manage Accounts ► Turn on Guest Account -                                                                                                    | 47                 | Search Control Panel                     | ر |
|--------------|----------------------------------------------------------------------------------------------------|--------------------|------------------------------------------|---|
|              | Do you want to turn on the guest account?                                                                                                    |                    |                                          |   |
|              | If you turn on the guest account, people who do not have an account can u<br>the computer. Password-protected files, folders, or settings are not accessit | ise the<br>le to g | guest account to log on t<br>uest users. | 0 |
|              |                                                                                                    |                    | Turn On Cancel                           |   |
|              |                                                                                                    |                    |                                          |   |
|              |                                                                                                    |                    |                                          |   |
|              |                                                                                                    |                    |                                          |   |
|              |                                                                                                    |                    |                                          |   |
|              |                                                                                                    |                    |                                          |   |
|              |                                                                                                    |                    |                                          |   |

• A conta de convidado será habilitada.

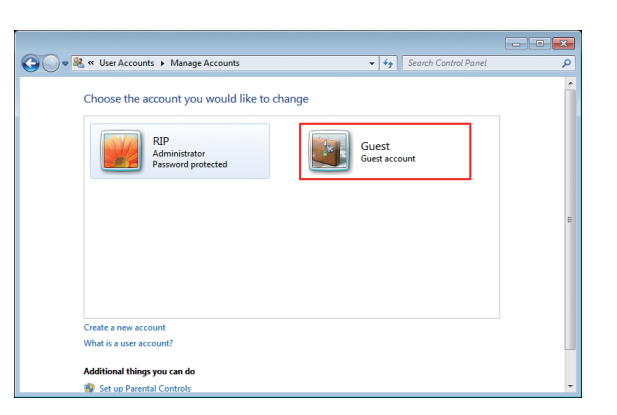

Importante! • Selecio

Selecione [Control Panel] - [Folder Options] - [View] - [Advanced...], e verifique se a caixa de seleção ao lado de [Use Sharing Wizard (Recommended)] está marcada.

| Folder Options                                                                                                    |  |  |  |  |  |
|----------------------------------------------------------------------------------------------------|--|--|--|--|--|
| General View Search                                                                                                    |  |  |  |  |  |
| Folder views<br>You can apply the view (such as Details or Icons) that<br>you are using for this folder to all folders of this type.<br>Apply to Folders<br>Reset Folders                                                                                                    |  |  |  |  |  |
| Advanced settings:                                                                                                    |  |  |  |  |  |
| <ul> <li>Launch folder windows in a separate process</li> <li>Restore previous folder windows at logon</li> <li>Show drive letters</li> <li>Show encrypted or compressed NTFS files in color</li> <li>Show pop-up description for folder and desktop items</li> <li>Show preview handlers in preview pane</li> </ul> |  |  |  |  |  |
| Use Sharing Wizard (Recommended)                                                                                                    |  |  |  |  |  |
| Automatically type into the Search Box     Select the typed item in the view                                                                                                    |  |  |  |  |  |
| Restore <u>D</u> efaults                                                                                                    |  |  |  |  |  |
| OK Cancel Apply                                                                                                    |  |  |  |  |  |

## Capítulo 3 Configurações do PC Cliente

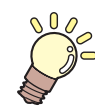

### Este capítulo

Esta seção descreve as configurações do PC cliente para acessar o RasterLink7 na rede.

| Visão Geral das Configurações2         | 24 |
|----------------------------------------|----|
| Para Windows2                          | 25 |
| Configurações dos Grupos de Trabalho 2 | 25 |
| Configurações Compartilhadas e de      |    |
| Busca2                                 | 28 |
| Instalação do Driver de Impressora 3   | 30 |
| Adicionar uma Impressora               | 34 |
| Para Macintosh                         | ;9 |
| Configurações dos                      |    |
| Grupos de Trabalho3                    | 39 |

| Configurações de Hot Folder      |    |
|----------------------------------|----|
| Usando o Finder                  | 41 |
| Configurações da Impressora      | 43 |
| Adicionar uma Impressora         |    |
| Manualmente                      | 46 |
| Verificação do Nome do Host e do |    |
| Endereço IP Definidos            | 49 |
|                                  |    |

# 3.1 Visão Geral das Configurações

O PC cliente pode rodar Windows 8.1 ou 10 ou Macintosh.

 Esta seção descreve o gerenciamento da impressora do RasterLink7 usando uma impressora CJV300Plus registrada. Se outra impressora foi registrada, altere o nome da impressora antes de especificar as configurações.

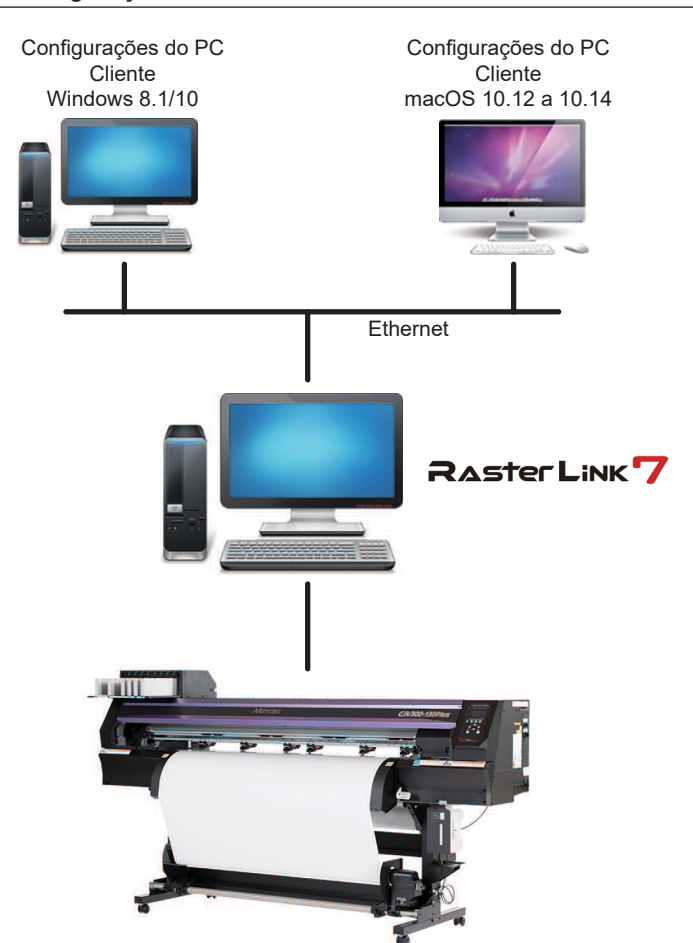

### 3.2 Para Windows

### Configurações dos Grupos de Trabalho

Especifique as configurações para que o PC cliente possa entrar no grupo de trabalho especificado pelo PC do RasterLink.

Se entrar em uma rede de domínio, consulte com os administradores de rede a rede que está sendo utilizada.

A seguir é utilizado um exemplo com "WORKGROUP" como o nome do grupo de trabalho para explicar as configurações.

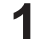

No menu [Start], clique em [Settings].

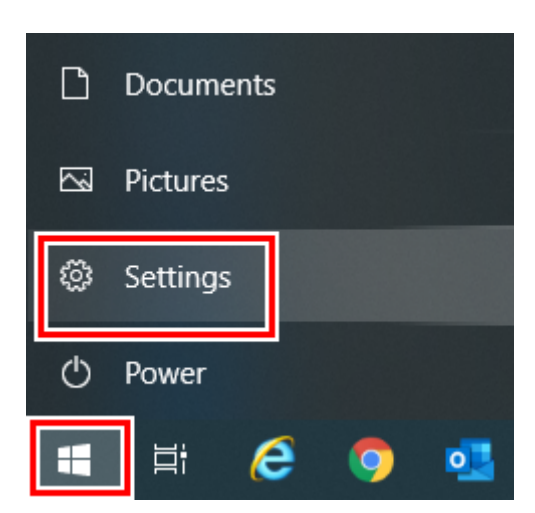

2 Clique em [System].

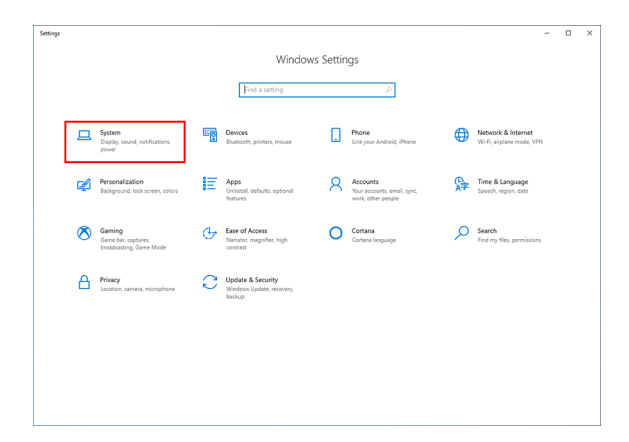

**3** À esquerda, clique em [About], em seguida clique em [System info] à direita.

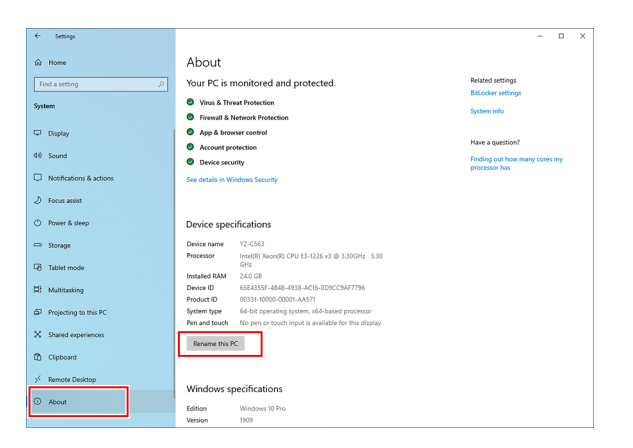

**4** Clique em [Change settings].

|   | System                                                            |                                        |                                                     | - 🗆 ×                    |
|---|-------------------------------------------------------------------|----------------------------------------|-----------------------------------------------------|--------------------------|
|   | > -> -^ 🔛 - Con                                                   | trol Panel > All Control Panel Items > | System                                              | ✓ Ŏ Search Control Panel |
|   | Control Panel Home                                                | View basic information                 | about your computer                                 | C                        |
| ٠ | Device Manager                                                    | Windows edition                        |                                                     |                          |
| ٠ | Remote settings                                                   | Windows 10 Pro                         |                                                     |                          |
| 0 | System protection @ 2010 Microsoft Connection All rights researed |                                        | Mindows 10                                          |                          |
| ø | Advanced system settings                                          |                                        |                                                     |                          |
|   |                                                                   | System                                 |                                                     |                          |
|   |                                                                   | Processon                              | Intel(R) Xeen(R) CPU E3-1226 v3 @ 3.30GHz 3.30 GHz  |                          |
|   |                                                                   | installed memory (RAM):                | 24.0 GB                                             |                          |
|   |                                                                   | System type:                           | 64-bit Operating System, x64-based processor        |                          |
|   |                                                                   | Pen and Touch:                         | No Pen or Touch Input is available for this Display |                          |
|   |                                                                   | Computer name, domain, and             | workgroup settings                                  |                          |
|   |                                                                   | Computer name:                         | 1.00                                                | Schange settings         |
|   |                                                                   | Full computer name:                    | 1 1 1 1 1 1 1 1 1 1 1 1 1 1 1 1 1 1 1               |                          |
|   |                                                                   | Computer description:                  |                                                     |                          |
|   |                                                                   | Domain:                                | without doubt                                       |                          |
|   |                                                                   | Windows activation                     |                                                     |                          |
|   |                                                                   | Windows is activated Rea               | d the Microsoft Software License Terms              |                          |
|   |                                                                   | Product ID:                            |                                                     | Change product key       |
|   | See also                                                          |                                        |                                                     |                          |
|   | Security and Maintenance                                          |                                        |                                                     |                          |
|   |                                                                   |                                        |                                                     |                          |

**5** Clique na guia [Computer Name], em seguida clique em [Change].

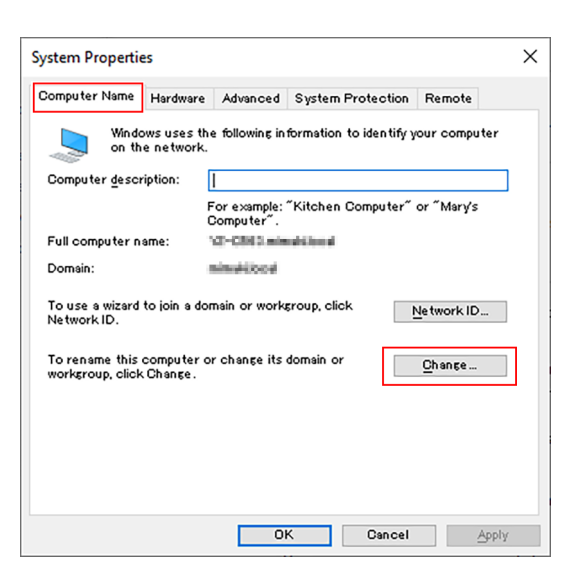

**6** Mude para [WORKGROUP] e depois clique em [OK].

| (Importante!) | • | Insira o mesmo nome do grupo de trabalho definido no PC do RasterLink. |
|---------------|---|------------------------------------------------------------------------|
|---------------|---|------------------------------------------------------------------------|

| Computer Name/Doma                                        | in Changes X                                                     |
|-----------------------------------------------------------|------------------------------------------------------------------|
| You can change the name<br>Changes might affect acce      | and the membership of this computer.<br>ss to network resources. |
| Computer name:<br>RIP-PC<br>Full computer name:<br>RIP-PC | ]                                                                |
| Member of                                                 | <u>M</u> ore                                                     |
| Workgroup:     WORKGROUP                                  | OK Cancel                                                        |

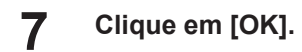

8

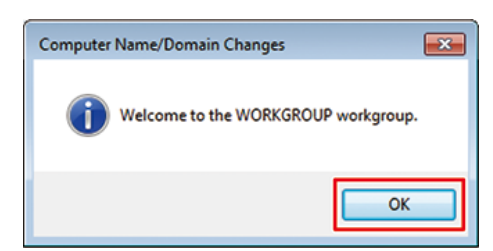

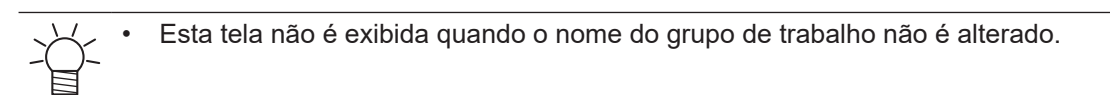

#### Quando a tela de confirmação for exibida, clique em [OK].

• Não reinicie o computador ainda.

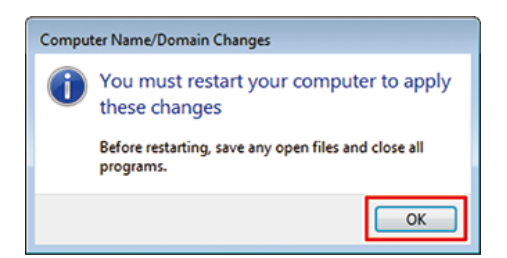

**9** Na tela [System Properties], clique em [OK].

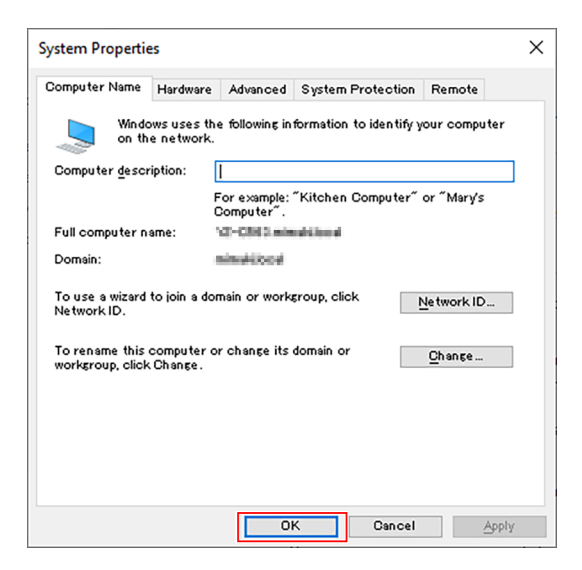

#### **10** Clique em [Restart Now].

• O PC é reiniciado.

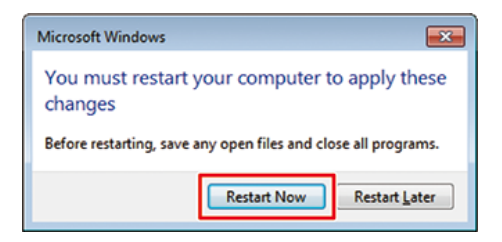

### Configurações Compartilhadas e de Busca

Entre com o PC cliente no grupo de trabalho e especifique as configurações para compartilhar e fazer buscas em uma rede privada.

Se entrar em uma rede de domínio, consulte com os administradores de rede a rede que está sendo utilizada.

### 1

#### No menu [Start], clique em [Settings].

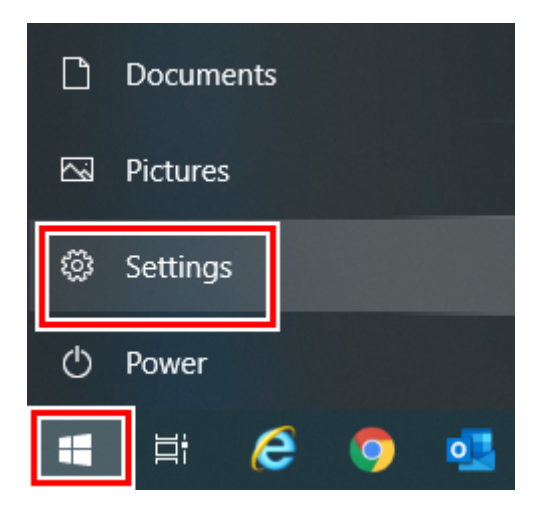

2 Clique em [Network & Internet].

| ettings |   |                                                          |   |                                                          |           |                                                               |            | -                                               |   | ; |
|---------|---|----------------------------------------------------------|---|----------------------------------------------------------|-----------|---------------------------------------------------------------|------------|-------------------------------------------------|---|---|
|         |   |                                                          |   | Windo                                                    | ws Settin | igs                                                           |            |                                                 |   |   |
|         |   |                                                          |   | Find a setting                                           |           | ٩                                                             |            |                                                 |   |   |
|         | 旦 | System<br>Display, sound, notifications,<br>power        |   | Devices<br>Bluetooth, printers, mouse                    |           | Phone<br>Link your Android, iPhone                            | ۲          | Network & Internet<br>Wi-Fi, airplane mode, VPN | ] |   |
|         | ¢ | Personalization<br>Background, lock screen, colors       | E | Apps<br>Uninstall, defaults, optional<br>features        | R         | Accounts<br>Your accounts, email, sync,<br>work, other people | <b>}</b> ≠ | Time & Language<br>Speech, region, date         |   |   |
|         | 8 | Gaming<br>Game bar, captures,<br>broadcasting, Game Mode | Ģ | Ease of Access<br>Namator, magnifier, high<br>contrast   | 0         | Cortana<br>Cortana language                                   | Q          | Search<br>Find my files, permissions            |   |   |
|         | ۵ | Privacy<br>Location, camera, microphone                  | C | Update & Security<br>Windows Update, recovery,<br>backup |           |                                                               |            |                                                 |   |   |
|         |   |                                                          |   |                                                          |           |                                                               |            |                                                 |   |   |
|         |   |                                                          |   |                                                          |           |                                                               |            |                                                 |   |   |
|         |   |                                                          |   |                                                          |           |                                                               |            |                                                 |   |   |

**3** Clique em [Sharing Options].

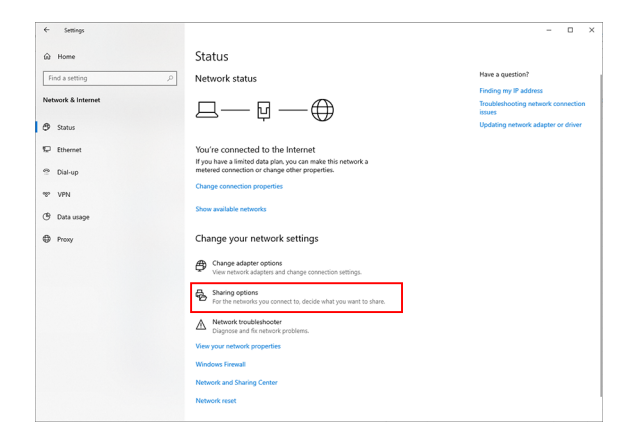

4

- Selecione [Private] (Privada) ou [Guest or Pulbic] (Convidado ou Pública), de acordo com a configuração da rede.
- O campo [Domain] (Domínio) pode ser exibido.

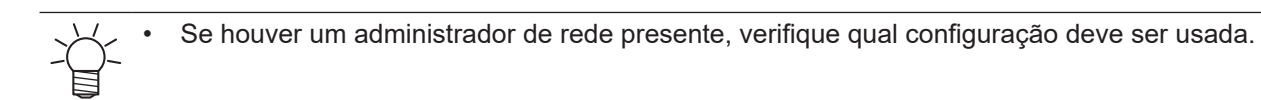

| +& Advanced sharing settings                                                                                                    |   |   |   |        | -      |         | × |
|----------------------------------------------------------------------------------------------------|---|---|---|--------|--------|---------|---|
|                                                                                                    | v | ð | ٩ | Search | Contro | l Panel |   |
| Change sharing options for different network profiles                                                                                                    |   |   |   |        |        |         |   |
| Windows creates a separate network profile for each network you use. You can choose specific options for<br>each profile.                                   |   |   |   |        |        |         |   |
| Private                                                                                                    |   |   |   |        |        |         |   |
| retrainer, accovery<br>When network discovery is on, this computer can see other network computers and devices and i<br>visible to other network computers. |   |   |   |        |        |         |   |
|                                                                                                    |   |   |   |        |        |         |   |
| File and printer sharing                                                                                                    |   |   |   |        |        |         |   |
| When file and printer sharing is on, files and printers that you have shared from this computer ca<br>be accessed by people on the network.                 | • |   |   |        |        |         |   |
| Turn on file and printer sharing     Turn off file and printer sharing                                                                                      |   |   |   |        |        |         |   |
| Guest or Public                                                                                                    |   |   |   |        |        |         |   |
| Domain (current profile)                                                                                                    |   |   |   |        |        |         |   |
| All Networks                                                                                                    |   |   |   |        |        |         |   |
|                                                                                                    |   |   |   |        |        |         |   |

### **5** Selecione [Turn on network discovery].

| <br>anal . All Constant Banad Banar . Maturate and Sharing Canter . Advanced charing catting                                                 |   |   | Canada | Control | hand |  |
|----------------------------------------------------------------------------------------------------|---|---|--------|---------|------|--|
| <br>and 7 Air conservation ratio 7 methods and analog center 7 Autorood analog acting                                                        |   | 0 | - 2010 | Compose | 1110 |  |
| Change sharing options for different network profiles                                                                                        |   |   |        |         |      |  |
| Windows creates a separate network profile for each network you use. You can choose specific options for<br>each profile.                    |   |   |        |         |      |  |
| Private                                                                                                    |   |   |        |         |      |  |
| Network discovery                                                                                                    |   |   |        |         |      |  |
| When network discovery is on, this computer can see other network computers and devices and i<br>visible to other network computers.         | 5 |   |        |         |      |  |
| Turn on network discovery                                                                                                    |   |   |        |         |      |  |
| File and printer sharing                                                                                                    |   |   |        |         |      |  |
| When file and printer sharing is on, files and printers that you have shared from this computer car<br>be accessed by people on the network. | • |   |        |         |      |  |
| (e) Turn on file and printer sharing<br>Turn off file and printer sharing                                                                    |   |   |        |         |      |  |
| Guest or Public                                                                                                    |   |   |        |         |      |  |
| Domain (current profile)                                                                                                    |   |   |        |         |      |  |
| All Networks                                                                                                    |   |   |        |         |      |  |
|                                                                                                    |   |   |        |         |      |  |
|                                                                                                    |   |   |        |         |      |  |

### Instalação do Driver de Impressora

Esta seção descreve como instalar um driver de impressora.

**1** No menu [Start], clique em [Settings].

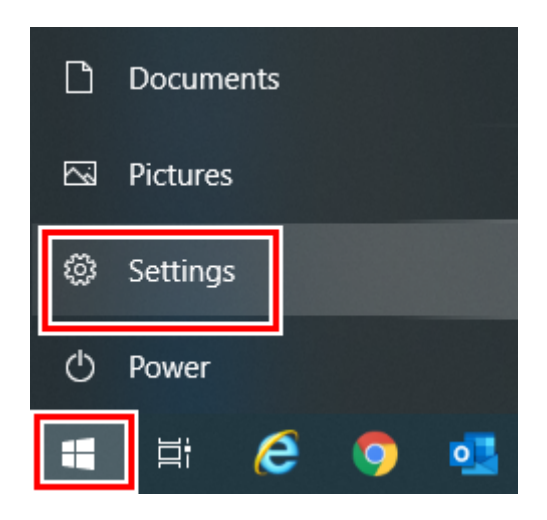

### 2 Clique em [Devices].

| Settings |   |                                                          |   |                                                          |        |                                                               |   | -                                               | × |
|----------|---|----------------------------------------------------------|---|----------------------------------------------------------|--------|---------------------------------------------------------------|---|-------------------------------------------------|---|
|          |   |                                                          |   | Windows                                                  | Settin | gs                                                            |   |                                                 |   |
|          |   |                                                          |   | Find a setting                                           |        | Q                                                             |   |                                                 |   |
|          | ⊒ | System<br>Display, sound, notifications,<br>power        |   | Devices<br>Bluetooth, printers, mouse                    |        | Phone<br>Link your Android, iPhone                            |   | Network & Internet<br>Wi-Fi, airplane mode, VPN |   |
|          | ø | Personalization<br>Background, lock screen, colors       | E | Apps<br>Uninstall, defaults, optional<br>features        | 8      | Accounts<br>Your accounts, email, sync,<br>work, other people | ₽ | Time & Language<br>Speech, region, date         |   |
|          | 8 | Gaming<br>Game bar, captures,<br>broadcasting, Game Mode | ው | Ease of Access<br>Namator, magnifier, high<br>contrast   | 0      | Cortana<br>Cortana language                                   | Q | Search<br>Find my files, permissions            |   |
|          | ۵ | Privacy<br>Location, camera, microphone                  | C | Update & Security<br>Windows Update, recovery,<br>backup |        |                                                               |   |                                                 |   |
|          |   |                                                          |   |                                                          |        |                                                               |   |                                                 |   |
|          |   |                                                          |   |                                                          |        |                                                               |   |                                                 |   |
|          |   |                                                          |   |                                                          |        |                                                               |   |                                                 |   |

- **3** À esquerda, clique em [Printers & scanners].
- **4** Clique em [Add a printer or scanner].

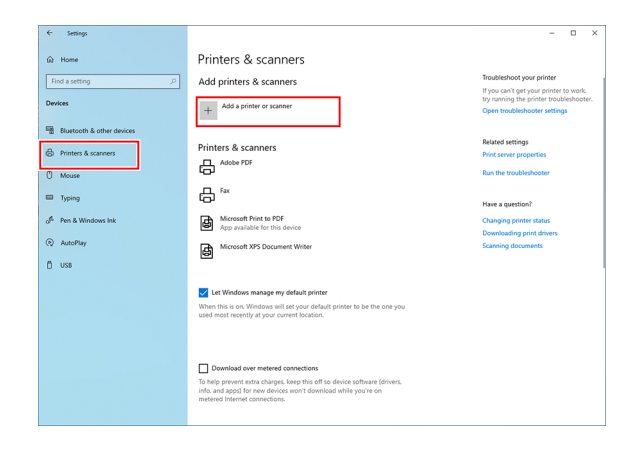

3

- 5
  - Selecione a impressora do PC do RasterLink que deseja compartilhar, em seguida clique em [Add device].

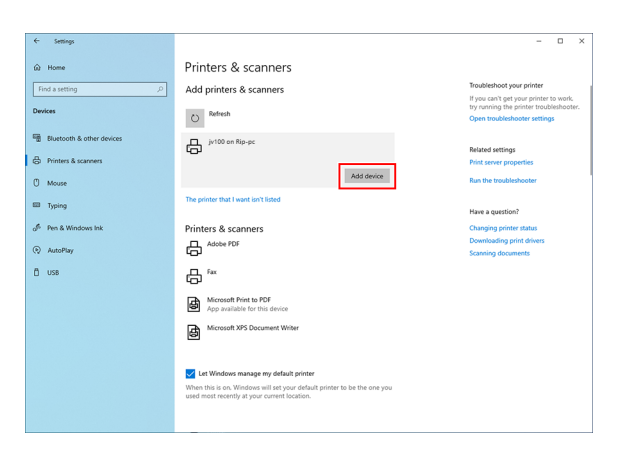

Importante!

Se a impressora não aparecer na lista, clique em [The printer that I want isn't listed], em seguida siga as instruções em (P. 34) para adicionar a impressora corretamente.

| ← Settings                | – 🗆 X                                                                |
|---------------------------|----------------------------------------------------------------------|
| බ Home                    | Printers & scanners                                                  |
| Find a setting $\wp$      | Add printers & scanners                                              |
| Devices                   | O Refresh                                                            |
| Bluetooth & other devices | The printer that I want isn't listed                                 |
| Printers & scanners       |                                                                      |
| () Mouse                  | Printers & scanners                                                  |
| Typing                    | ÷                                                                    |
| 🖉 Pen & Windows Ink       | Microsoft Print to PDF                                               |
| AutoPlay     AutoPlay     | Microsoft XPS Document Writer                                        |
| 🖞 USB                     |                                                                      |
|                           | Let Windows manage my default printer                                |
|                           | When this is on, Windows will set your default printer to be the one |

### 6 Clique em [Install].

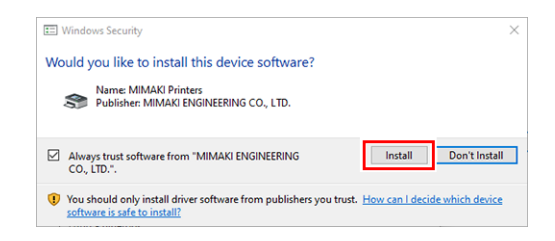

#### 7 Clique [Next].

| You've succes       | sfully added JV100 on Rip-pc            |  |
|---------------------|-----------------------------------------|--|
| Printer name:       | JV100 on Rip-pc                         |  |
| This printer has be | een installed with the MKR7MI01 driver. |  |
| inis printer has be |                                         |  |
|                     |                                         |  |
|                     |                                         |  |
|                     |                                         |  |
|                     |                                         |  |
|                     |                                         |  |

#### 8

• A impressora está registrada.

Clique [Finish].

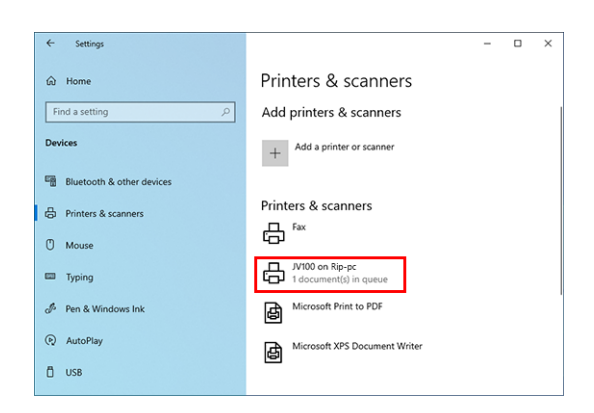

**9** Clique na impressora adicionada na etapa 8.

### **10** Clique em [Manage].

| ← Settings                | ;                                         |
|---------------------------|-------------------------------------------|
| ඬ Home                    | Printers & scanners                       |
| Find a setting            | Add printers & scanners                   |
| Devices                   | + Add a printer or scanner                |
| Bluetooth & other devices |                                           |
| Printers & scanners       | Printers & scanners                       |
| () Mouse                  |                                           |
| Typing                    | JV100 on Rip-pc<br>1 document(s) in queue |
| 🖉 Pen & Windows Ink       | Open queue Manage Remove device           |
| AutoPlay                  | Microsoft Print to PDF                    |
| Ö USB                     | Microsoft XPS Document Writer             |
|                           |                                           |

**11** Clique em [Printer properties].

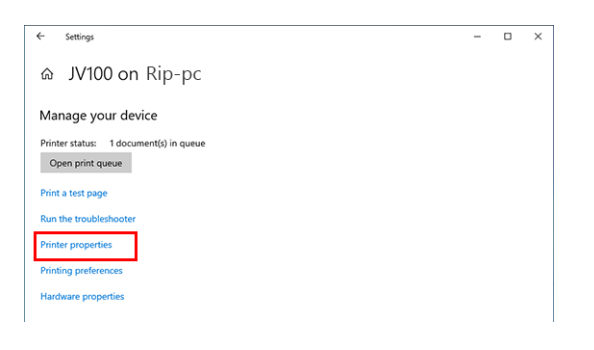

| <b>12</b> Clique em [Preferences]. |  |
|------------------------------------|--|
|------------------------------------|--|

|                 |            |            |                  |          | ~               |
|-----------------|------------|------------|------------------|----------|-----------------|
| I JV 100 on Rip | -pc Prop   | erties     |                  |          | ~               |
| General Sharing | Ports      | Advanced   | Color Management | Security | Device Settings |
| ~               |            |            |                  |          |                 |
|                 | JV100      |            |                  |          |                 |
|                 |            |            |                  |          |                 |
| Location:       |            |            |                  |          |                 |
| Comment:        |            |            |                  |          |                 |
|                 |            |            |                  |          |                 |
|                 |            |            |                  |          |                 |
| Model:          | MKR7M      | 101        |                  |          |                 |
| Features        |            |            |                  |          |                 |
| Color: Yes      |            |            | Paper availab    | le:      |                 |
| Double-side     | ed: No     |            | Letter           |          | ^               |
| Staple: No      |            |            |                  |          |                 |
| Speed: Unk      | nown       |            |                  |          |                 |
| Maximum         | resolutior | n: 720 dpi |                  |          | $\sim$          |
|                 |            |            |                  |          |                 |
|                 |            | Pr         | eferences        | Print    | lest Page       |
|                 |            |            | OK               | Cancel   | Apply           |

### **13** Clique em [Advanced].

| JV100 on Rip-pc Printing Preferences                                                                                  |                   |
|----------------------------------------------------------------------------------------------------|-------------------|
| Qrientation:       Page Order:       Front to Back       Page Format       Pages per Sheet       1       Draw Borders |                   |
|                                                                                                    | Ad <u>v</u> anced |
|                                                                                                    | OK Cancel Apply   |

**1 4** Para [TrueType Font], selecione [Download as Softfont].

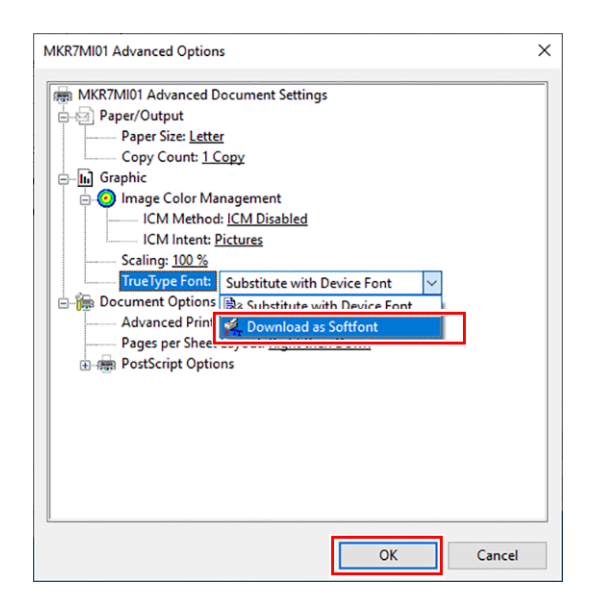

### 15 Clique em [OK].

Clique em [The printer that I want isn't listed].

### Adicionar uma Impressora

1

Se a impressora não aparecer na lista, siga as etapas abaixo para adicionar a impressora.

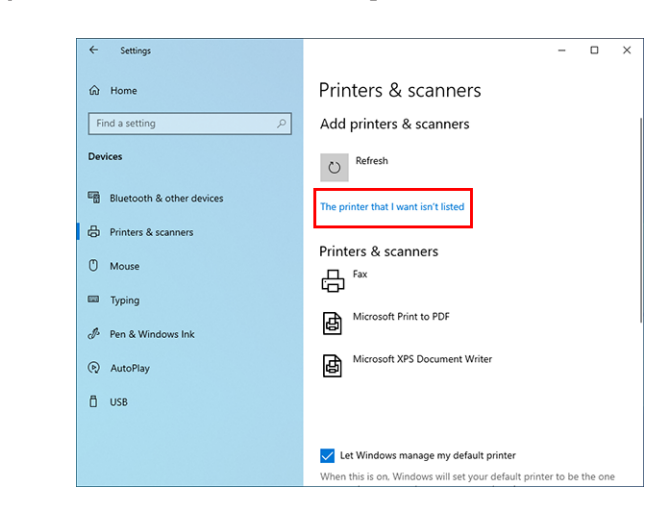

**2** Selectione [Select a shared printer by name] e clique em [Browse].

|   | ×                                                                              |
|---|--------------------------------------------------------------------------------|
| ~ | 👼 Add Printer                                                                  |
|   | Find a printer by other options                                                |
|   | O My printer is a little older. Help me find it.                               |
|   | Select a shared printer by name                                                |
|   | Example: \\computername\printername or<br>http://computername/printers/printer |
|   | ○ Add a printer using a TCP/IP address or hostname                             |
|   | ○ Add a Bluetooth, wireless or network discoverable printer                    |
|   | ○ Add a local printer or network printer with manual settings                  |
|   |                                                                                |
|   | Next Cancel                                                                    |

### **3** Especifique o PC do RasterLink.

• A impressora compartilhada é exibida.

**4** Selecione a impressora compartilhada e clique em [Select].

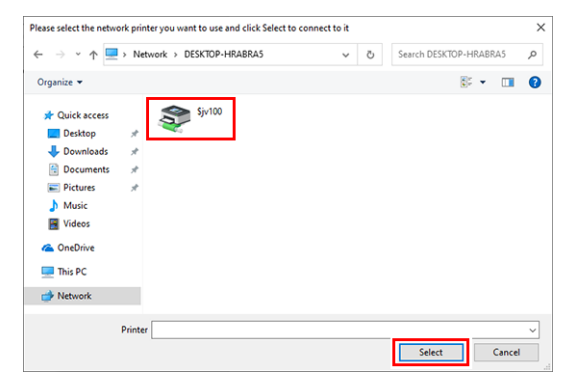

 "\\<nome do PC do RasterLink>\<nome da impressora compartilhada>" é exibido no campo [Select a shared printer by name].

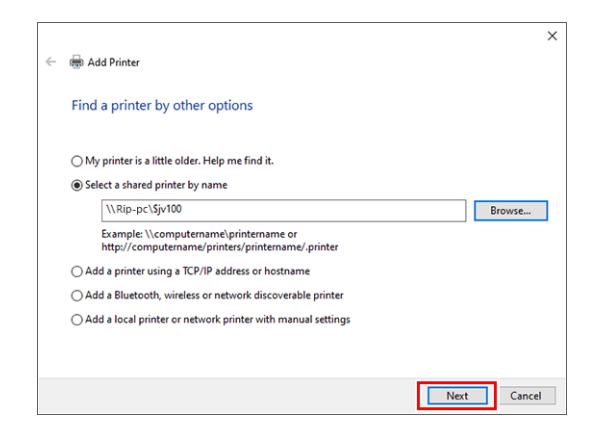

#### 5 Clique [Next].

• A instalação de impressora do Windows é iniciada.

| Windows Printer Installation    | ×      |
|---------------------------------|--------|
| Connecting to \$jv100 on Rip-pc |        |
|                                 |        |
|                                 |        |
|                                 | Cancel |

6 Se a arquitetura do PC cliente for diferente da do PC do RasterLink, a seguinte caixa de diálogo será exibida. Clique em [OK].

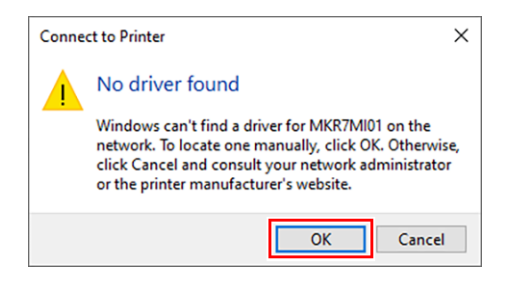

#### 7 Clique em [Browse].

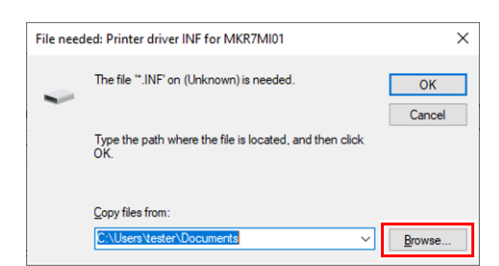

8

9

Selecione "mkr7mi01" na pasta "ppd7" do PC do RasterLink.

| Locate File                | ×                  |
|----------------------------|--------------------|
| Look in: 🖳 ppd7            | ✓ G Ø ▷ III.       |
| Name                       | Date modified      |
| 📓 mkr7mi01.inf             | 12/18/2019 8:30 AM |
|                            |                    |
| <                          | >                  |
| File name: mkr7mi01.inf    | ~ Open             |
| Files of type: *.INF;*.IN_ | ✓ Cancel           |

#### Clique em [Open].

• O caminho aparece em [Copy files from].

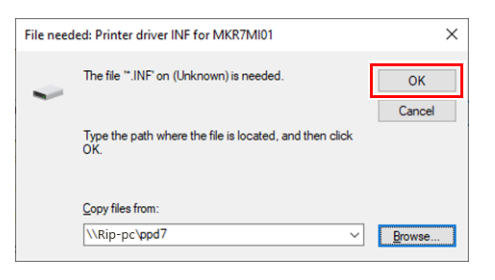

### **10** Clique em [OK].

**11** Clique em [Install].

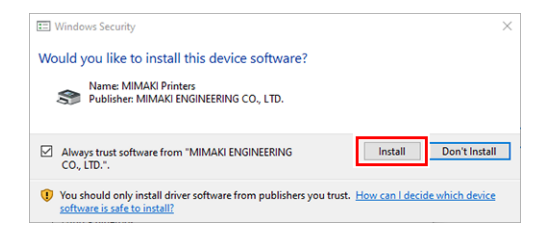

### 12 Clique [Next].

|   |                     |                              |            |      | ×      |
|---|---------------------|------------------------------|------------|------|--------|
| ~ | 🖶 Add Printer       |                              |            |      |        |
|   | You've succes       | sfully added JV100 on        | Rip-pc     |      |        |
|   | Printer name:       | JV100 on Rip-pc              |            |      |        |
|   | This printer has be | en installed with the MKR7MI | )1 driver. |      |        |
|   |                     |                              |            |      |        |
|   |                     |                              |            |      |        |
|   |                     |                              |            |      |        |
|   |                     |                              |            |      |        |
|   |                     |                              |            |      |        |
|   |                     |                              |            | Nevt | Cancel |
|   |                     |                              |            | Text | concer |

### 13 Clique [Finish].

• A impressora está registrada.

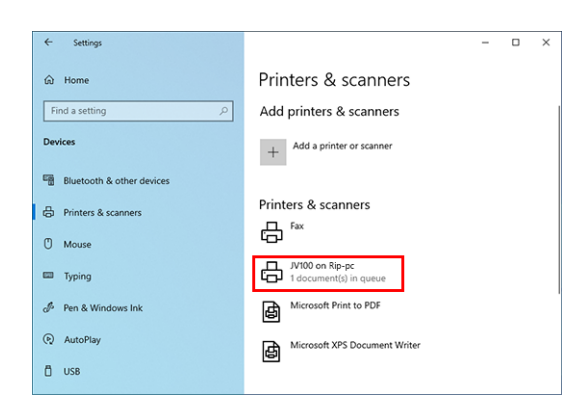

**14** Clique na impressora adicionada na etapa 13.

### 15 Clique em [Manage].

| ← Settings                | ×                                         |
|---------------------------|-------------------------------------------|
| û Home                    | Printers & scanners                       |
| Find a setting            | Add printers & scanners                   |
| Devices                   | + Add a printer or scanner                |
| Bluetooth & other devices |                                           |
| Printers & scanners       | Printers & scanners                       |
| () Mouse                  | E Fax                                     |
| Typing                    | JV100 on Rip-pc<br>1 document(s) in queue |
| 🖉 Pen & Windows Ink       | Open queue Manage Remove device           |
| AutoPlay                  | Microsoft Print to PDF                    |
| Ö USB                     | Microsoft XPS Document Writer             |
|                           |                                           |

**16** Clique em [Printer properties].

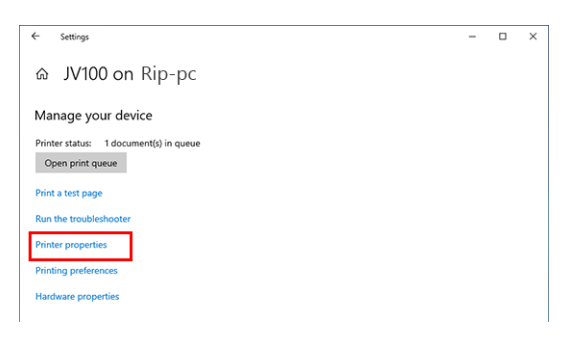

### Clique em [Preferences].

|                                                                    | anng Ports                                         | Advanced   | Color Managemen        | t Security | Device Setting |
|--------------------------------------------------------------------|----------------------------------------------------|------------|------------------------|------------|----------------|
| 3                                                                  | JV100                                              |            |                        |            |                |
| Location:                                                          |                                                    |            |                        |            |                |
| Comment                                                            | :                                                  |            |                        |            |                |
| Model:                                                             | MKR7N                                              | ию1        |                        |            |                |
|                                                                    |                                                    |            |                        |            |                |
| Features                                                           |                                                    |            | D                      | 1.1        |                |
| - Features<br>Color: Y                                             | es                                                 |            | Paper availa           | ble:       |                |
| Features<br>Color: Y<br>Double-<br>Staple: I                       | ′es<br>∙sided: No<br>No                            |            | Paper availa           | ble:       | ^              |
| Features<br>Color: Y<br>Double<br>Staple: I<br>Speed: I            | ′es<br>·sided: No<br>No<br>Jnknown                 |            | Paper availa<br>Letter | ble:       | ^              |
| Features<br>Color: Y<br>Double-<br>Staple: I<br>Speed: I<br>Maximu | 'es<br>·sided: No<br>No<br>Jnknown<br>Jm resolutio | n: 720 dpi | Paper availa<br>Letter | ble:       | < >            |

### Clique em [Advanced].

| Orientation:         Page Order:         Front to Back         Page Format         Page g per Sheet         □ Draw Borders | Layout Paper/Quality                                                                                         | ang Preferences                                        |                   |  |
|----------------------------------------------------------------------------------------------------|----------------------------------------------------------------------------------------------------|--------------------------------------------------------|-------------------|--|
| Adyanced                                                                                                    | Qrientation:<br>A Portrait<br>Page Order:<br>Front to Back<br>Page Format<br>Pages per Sheet<br>Draw Borders | <ul> <li>✓</li> <li>✓</li> <li>1</li> <li>✓</li> </ul> |                   |  |
|                                                                                                    |                                                                                                    |                                                        | Ad <u>v</u> anced |  |

Para [TrueType Font], selecione [Download as Softfont].

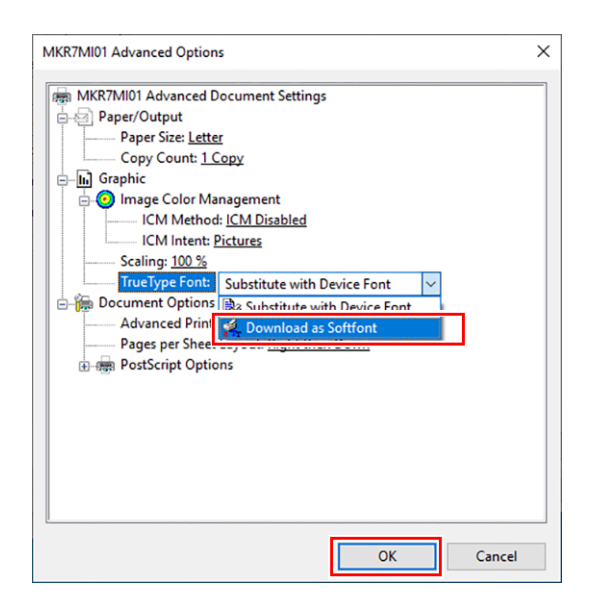

### 20 Clique em [OK].

## 3.3 Para Macintosh

A seguir está descrito um exemplo com Mac OS X 10.14 para descrever as configurações. Os procedimentos são os mesmos para outros sistemas operacionais, a menos onde especificado em contrário.

### Configurações dos Grupos de Trabalho

Especifique as configurações para que o PC cliente possa entrar no grupo de trabalho especificado pelo PC do RasterLink.

Se entrar em uma rede de domínio, consulte com os administradores de rede a rede que está sendo utilizada.

A seguir é utilizado um exemplo com "WORKGROUP" como o nome do grupo de trabalho para explicar as configurações.

Especifique o nome do grupo de trabalho como "WORKGROUP" também no PC do RasterLink.

#### 1 Na janela [System Preferences], clique em [Network].

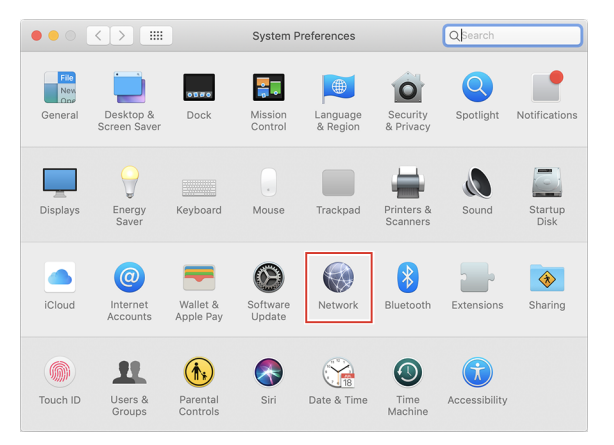

**2** Selecione a rede conectada e clique em [Advanced...].

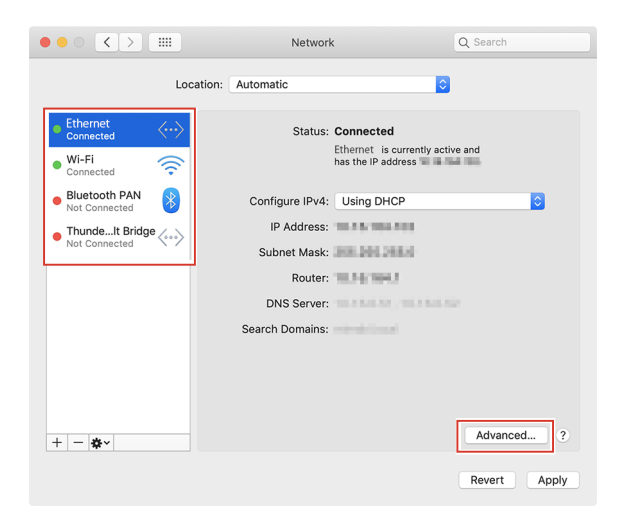

**3** Selecione a guia [WINS], insira o mesmo nome de grupo que em [Workgroup] no PC do RasterLink ("WORKGROUP" neste exemplo), e então clique em [OK].

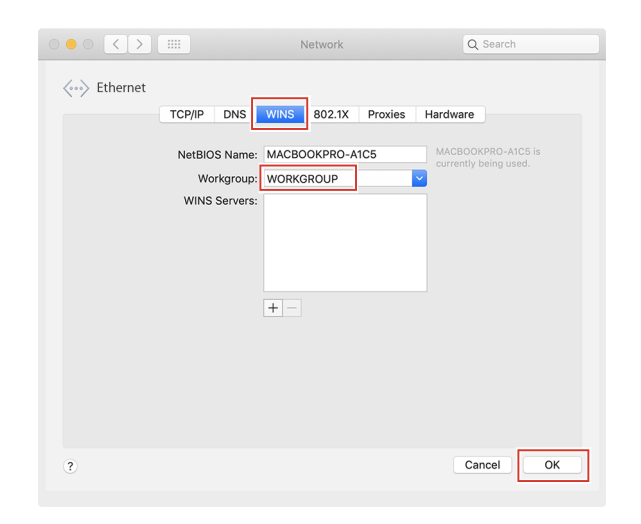

### Configurações de Hot Folder Usando o Finder

Selecione um usuário de arquivo usando o Finder para acessar as hot folders do RasterLink7 a partir de um PC cliente com Macintosh.

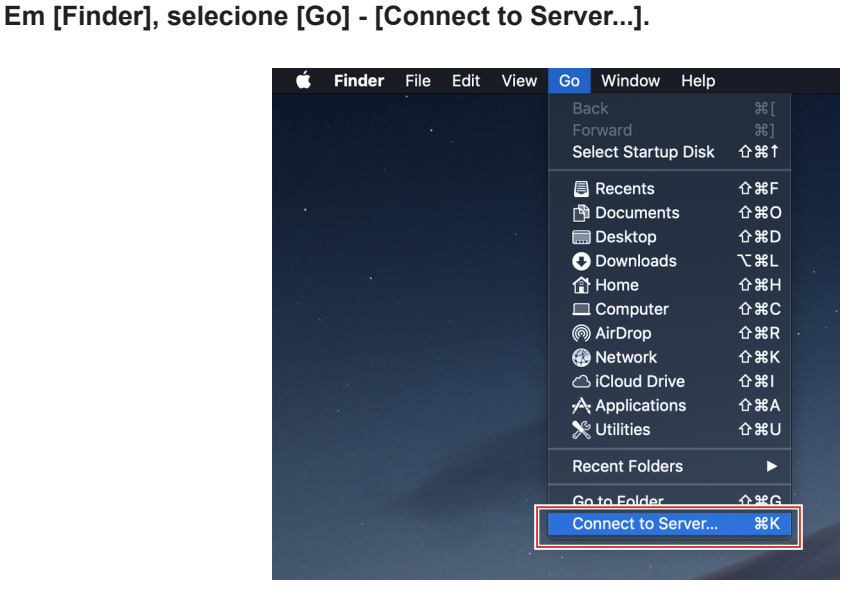

2 Insira o seguinte endereço para o endereço do servidor e clique em [Connect].

- "Nome do host de smb://RasterLink7"
  - ou

1

"Endereço IP de smb://RasterLink7"

(2) "Verificação do Nome do Host e do Endereço IP Definidos" (P. 49)

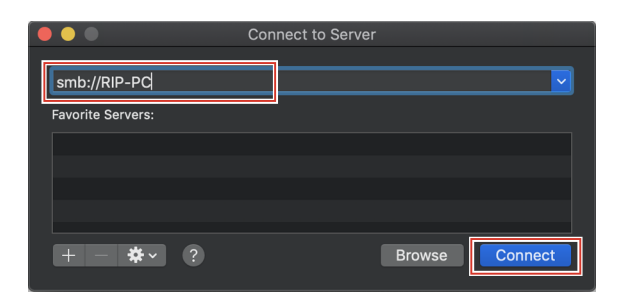

**3** Insira o nome [Name] e a senha [Password] de um usuário já registrado no PC do RasterLink e clique em [Connect].

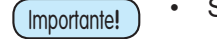

Se conectar usando uma conta de convidado, selecione [Guest] em [Connect as].

| <i>î</i> tî î | Enter your name and password for the server<br>"RIP-PC". |
|---------------|----------------------------------------------------------|
|               | Connect As: 🔵 Guest                                      |
|               | Registered User                                          |
|               |                                                          |
|               | Name: name                                               |
|               | Password: ••••                                           |
|               | Remember this password in my keychain                    |
|               | Cancel                                                   |

**4** Selecione a hot folder e a pasta PPD7 em uso e clique em [OK].

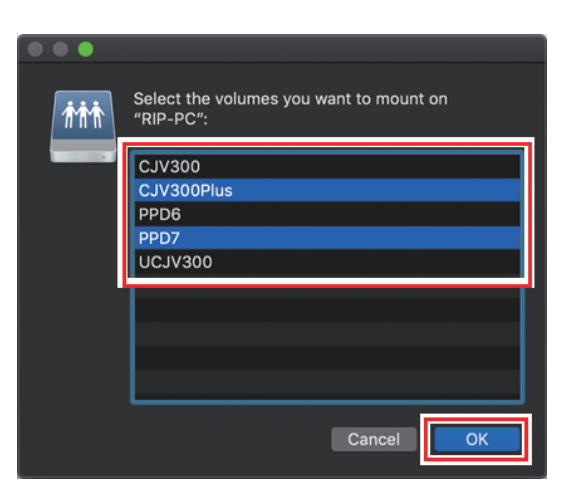

• A hot folder e a pasta PPD7 são configuradas para permitir o acesso a partir de um PC cliente com Macintosh.

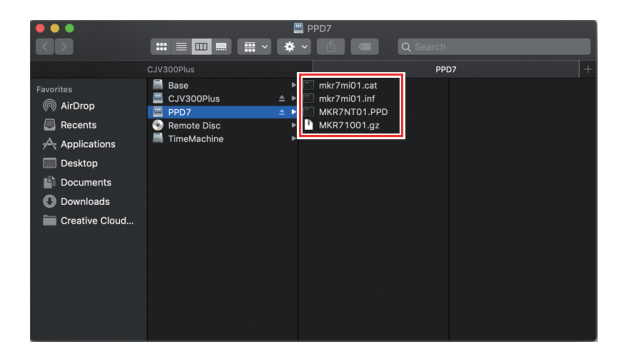

### Configurações da Impressora

**1** Na janela [System Preferences], selecione [Printers & Scanners].

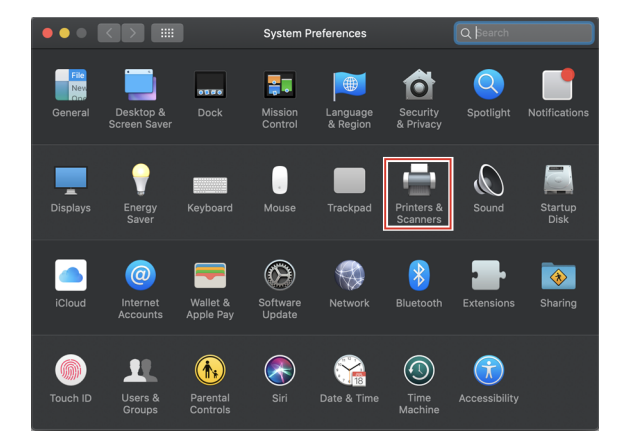

2 Clique em [+].

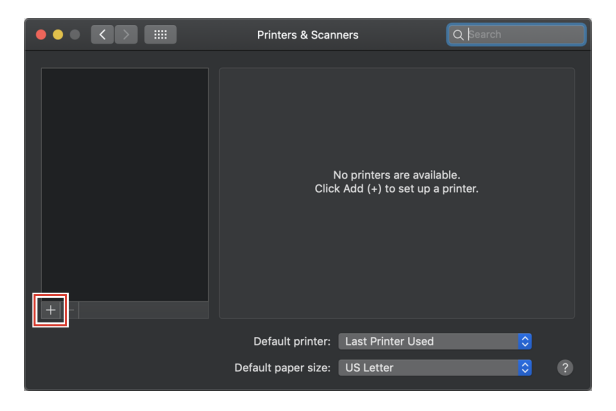

**3** Nos ícones na parte superior da tela, selecione [Windows], em seguida [rip-pc].

|                    | Add    |  |
|--------------------|--------|--|
| 😤 🚷 🚍              |        |  |
| Default IP Windows |        |  |
| workgroup          | rip-pc |  |
|                    |        |  |
|                    |        |  |
|                    |        |  |
|                    |        |  |
|                    |        |  |
| Name:              |        |  |
| Location:          |        |  |
| Use:               |        |  |
|                    |        |  |
|                    |        |  |

(Importante!

 Caso não encontre o PC do RasterLink nesta tela, consulte I "Adicionar uma Impressora Manualmente" (P. 46) e adicione a impressora. 4 Insira o nome [Name] e a senha [Password] de um usuário já registrado no PC do RasterLink e clique em [Connect].

| Importante! | • | Se conectar usando uma conta de convidado, selecione [Guest] em [Connect as]. |
|-------------|---|-------------------------------------------------------------------------------|
|-------------|---|-------------------------------------------------------------------------------|

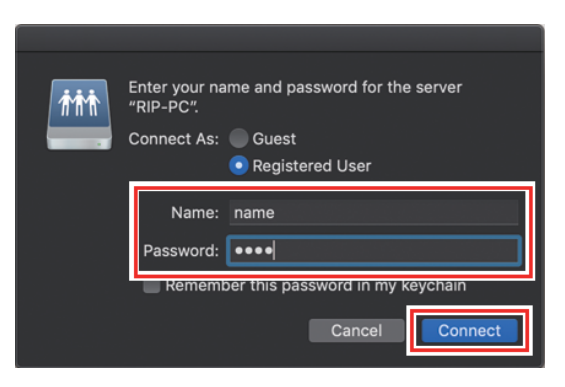

**5** Selecione a impressora a ser usada, e selecione [Other] em [Use].

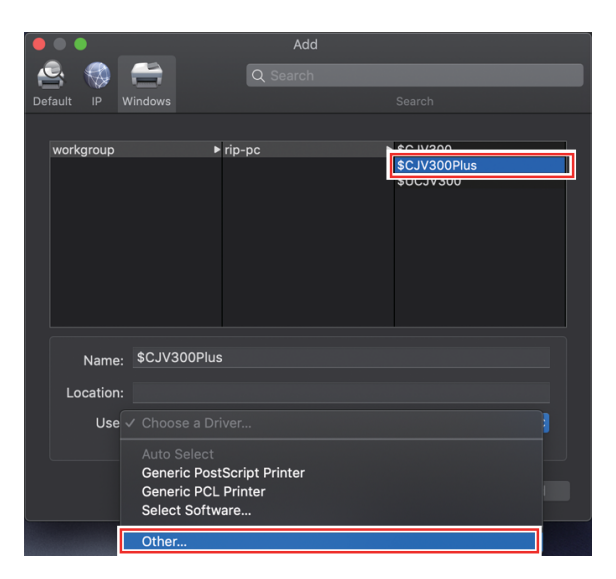

**6** Na pasta PPD7 montada, selecione "MKR71001.gz" e clique em [Open].

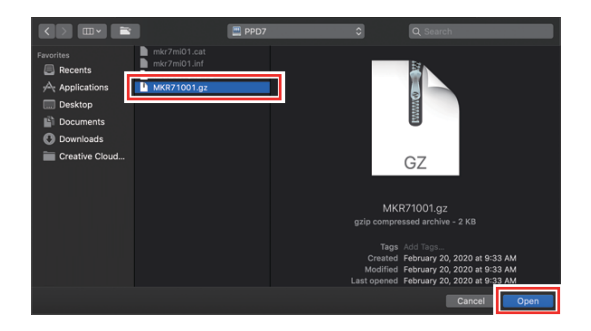

7 Verifique se [MimakilnkjetPrinter(for macOS)] é exibido, e então clique em [Add].

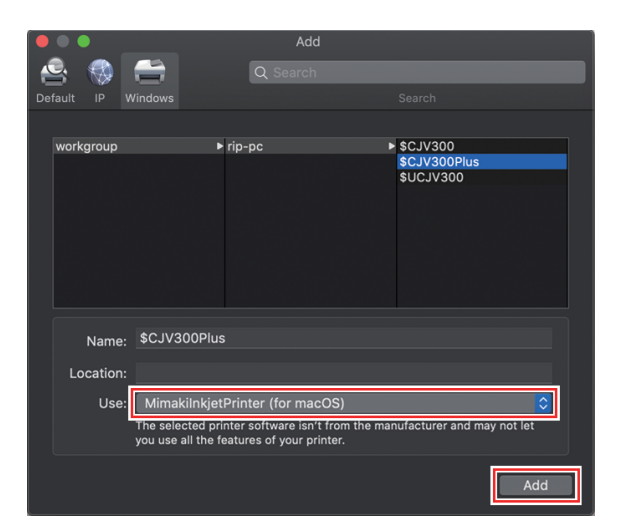

• A impressora adicionada é exibida na lista da janela [Printers & Scanners].

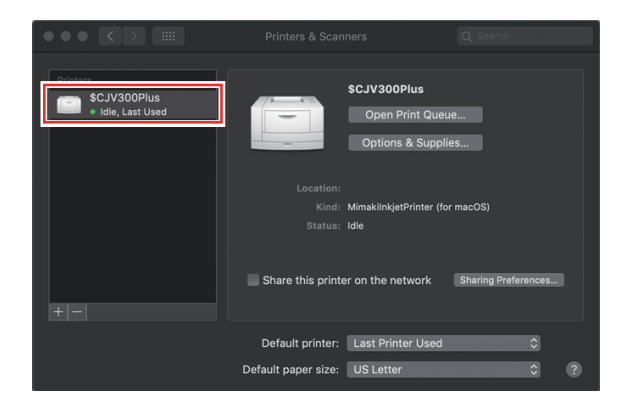

8 Repita as etapas de 2 a 7 para adicionar mais impressoras, conforme necessário.

#### Adicionar uma Impressora Manualmente

Caso não encontre o PC doRasterLink na lista do navegador, execute a instalação manual de acordo com os procedimentos a seguir.

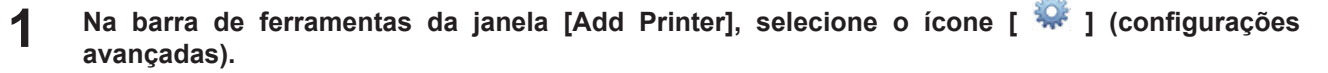

- Se não houver o ícone [\$\vec{sec}] (configurações avançadas) na barra de ferramentas, adicione de acordo com os procedimentos a seguir.
  - (1) Mantenha a tecla [Control] pressionada enquanto clica na barra de ferramentas e, em seguida, selecione [Customize tool bar] no menu pop-up exibido.

| Default IP Windows | ✓ Icon and Text<br>Icon Only<br>Text Only<br>Use Small Size | Search |
|--------------------|-------------------------------------------------------------|--------|
| Name               | Customize Toolbar                                           | ∧ Kind |
| Name:              |                                                             |        |
| Location:          |                                                             |        |
| Use:               |                                                             |        |
|                    |                                                             | Add    |

- (2) Arraste o ícone [97] (configurações avançadas) para a barra de ferramentas.
- (3) Clique [Finish].

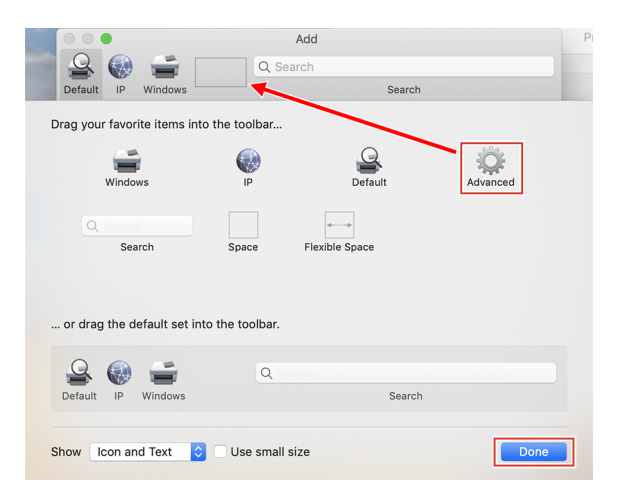

5

2 Em [Type], selecione [Windows printer via spools].

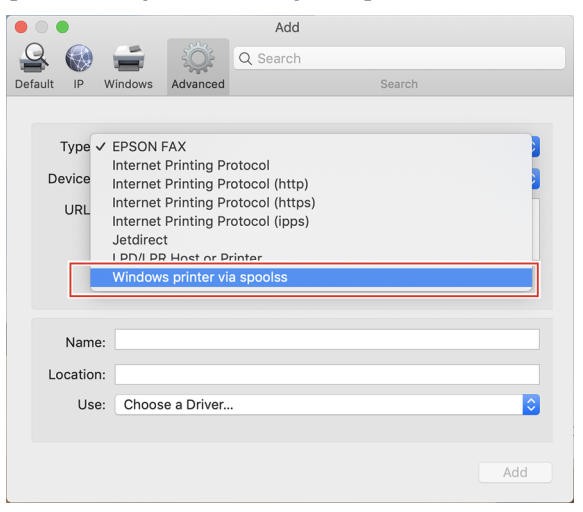

- 3 Insira o seguinte endereço no [URL] e o nome da impressora exibido no Mac OC em [Name].
  - "Nome do host/Impressora compartilhada em smb://RasterLink7"
    - ou
  - "Endereço IP/Impressora compartilhada em smb://RasterLink7"

(P. 49) "Verificação do Nome do Host e do Endereço IP Definidos" (P. 49)

| • •        |           |              | Add       | k |        |           |
|------------|-----------|--------------|-----------|---|--------|-----------|
| 🔒 🌍        | -         | ÷Ö;          | Q Searc   | h |        |           |
| Default IP | Windows   | Advanced     |           |   | Search |           |
|            |           |              |           |   |        |           |
| Type:      | Windows   | s printer vi | a spoolss |   |        | 0         |
| Device:    | Another   | Device       |           |   |        | <b>\$</b> |
| URL:       | smb://RIF | P-PC/CJV3    | 00Plus    |   |        |           |
|            |           |              |           |   |        |           |
|            |           |              |           |   |        |           |
|            |           |              |           |   |        |           |
|            | C 1V/20/  | Dlue         |           |   |        | _         |
| Nam        | e: 001000 | 51 103       |           |   |        |           |
| Locatio    | n:        |              |           |   |        |           |
| Us         | e: Choos  | e a Driver   |           |   |        | <b>\$</b> |
|            |           |              |           |   |        |           |
|            |           |              |           |   |        |           |
|            |           |              |           |   |        | Add       |

**4** Selecione [Other] em [Use].

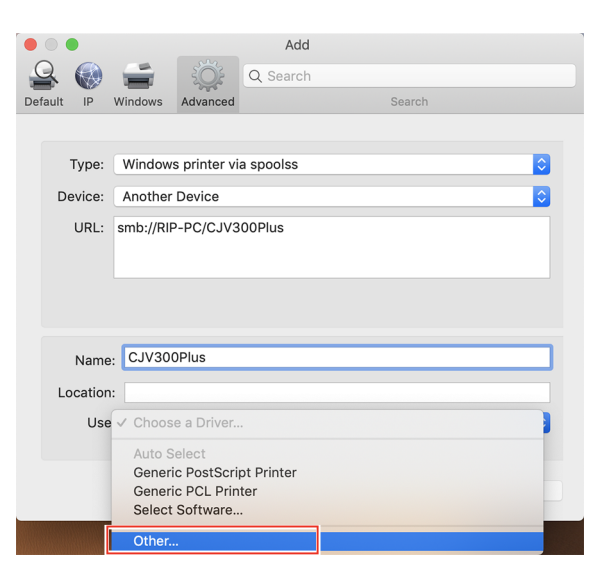

**5** Na pasta PPD7 montada, selecione "MKR71001.gz" e clique em [Open].

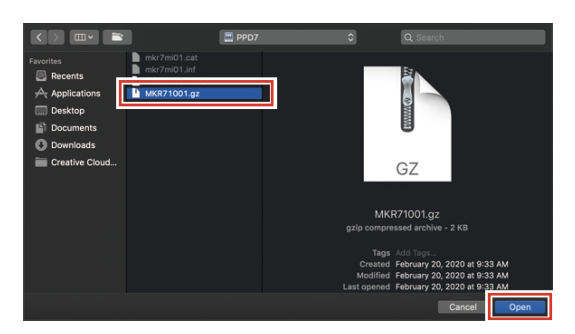

**6** Verifique se [MimakilnkjetPrinter(for macOS)] é exibido, e então clique em [Add].

|         | •        |           |              | Add             |        |           |
|---------|----------|-----------|--------------|-----------------|--------|-----------|
| 9       |          | -         | ÷Õ;          | Q Search        |        |           |
| Default | t IP     | Windows   | Advanced     |                 | Search |           |
|         |          |           |              |                 |        |           |
|         | Type:    | Windows   | s printer vi | a spoolss       |        | 0         |
| ſ       | Device:  | Another   | Device       |                 |        | <b>\$</b> |
|         | URL:     | smb://RIF | P-PC/CJV3    | 00Plus          |        |           |
|         |          |           |              |                 |        |           |
|         |          |           |              |                 |        |           |
|         |          |           |              |                 |        |           |
|         |          |           | a pi ul      |                 |        | _         |
|         | Name     | : CJV300  | DPlus        |                 |        |           |
| l       | Location | n:        |              |                 |        |           |
|         | Use      | e: Mimak  | iInkjetPrin  | ter (for macOS) |        | <b>\$</b> |
|         |          | -         |              |                 |        |           |
|         |          |           |              |                 |        | Add       |
|         |          |           |              |                 |        |           |

• A impressora adicionada é exibida na lista da janela [Printers & Scanners].

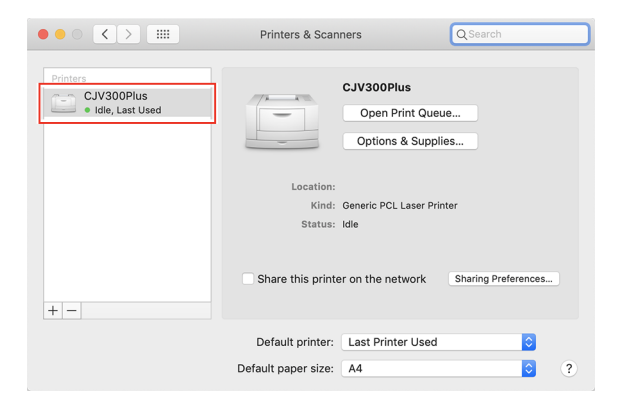

# 3.4 Verificação do Nome do Host e do Endereço IP Definidos

O nome do host e o endereço IP do PC do RasterLink são necessários para acessar o RasterLink7. O nome do host e o endereço IP podem ser verificados com os procedimentos a seguir.

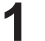

No menu [Start], selecione [Windows System] - [Command Prompt].

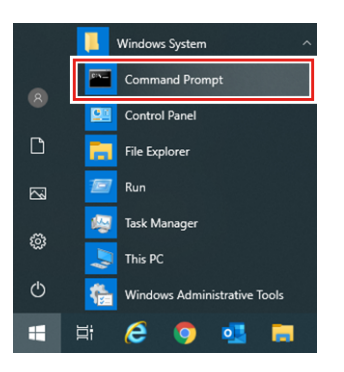

- 2 Insira a seguinte sequência de caracteres e pressione [Enter].
  - ipconfig/all

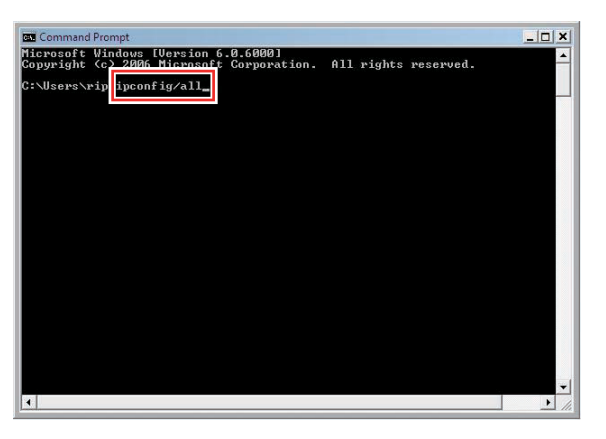

- [Host Name] e [IP Address] são exibidos.
- Quando terminar, clique em [X].

| Command Prompt                                                        |
|-----------------------------------------------------------------------|
| C:\Users\rip>ipconfig/all                                             |
| Windows IP Configuration                                              |
| Host Name                                                             |
| Node Type                                                             |
| Ethernet adapter Local Area Connection:                               |
| Connection-specific DNS Suffix .:<br>Description                      |
| Physical Address<br>DHCP Enabled<br>Autoconfiguration Enabled         |
| IPv4 Address                                                          |
| Lease Obtained. :<br>Lease Expires<br>Default Gateway<br>DRCP Server. |
| DHCPv6 IAID                                                           |
| Primary UINS Server                                                   |

### Cuidado e Manutenção

Novembro de 2020

MIMAKI ENGINEERING CO.,LTD. 2182-3 Shigeno-otsu, Tomi-shi, Nagano 389-0512 JAPÃO

D203520-11-01122020

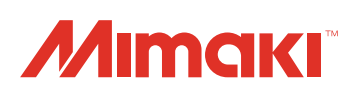

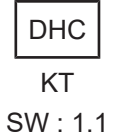

© MIMAKI ENGINEERING CO., LTD.2020